# 1.1 Guia Rápido

O Software do PC do Vivo 30/40 é uma ferramenta para utilizar o ventilador Breas Vivo 30/40 e seguir o tratamento do paciente.

Para utilizar o Software do PC do Vivo 30/40, tem de ligar o seu PC a um Vivo 30/40 com um cabo ou utilizar um Cartão de Memória Compact Flash para transferir registos e definições.

### Para ligar o seu PC a um Vivo 30/40 utilizando cabos

Para ligar um Vivo 30/40 ao seu PC necessita de uma Breas iCom e dos cabos necessários.

Só pode ligar o PC ao Vivo 30/40 sem utilizar uma iCom se tiver um PC compatível com as normas IEC 60601-1 ou se não tiver qualquer paciente ligado ao Vivo 30/40.

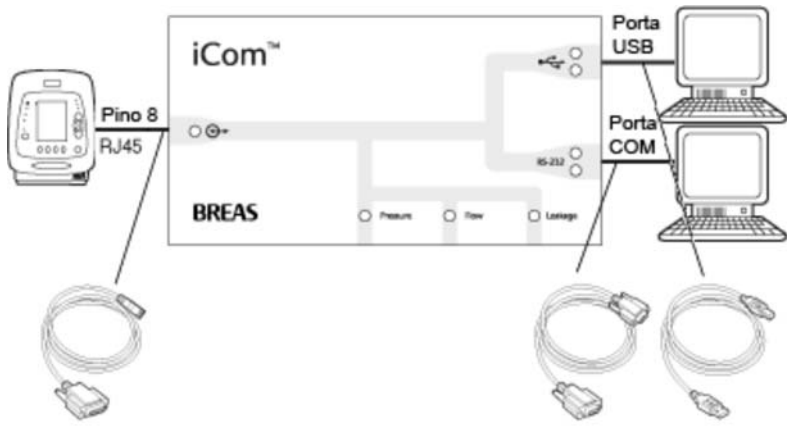

Cabo 003574

A

 Liga-se o cabo ao Vivo 30/40 na parte de trás do ventilador.

Cabo 003721 Cabo 003722

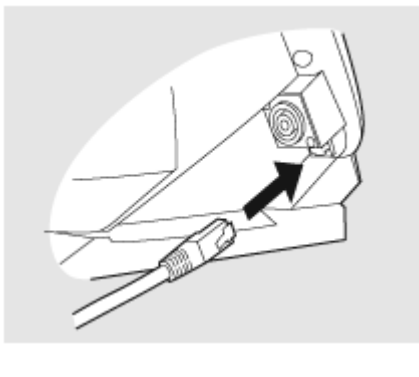

 Quando o Vivo 30/40 estiver ligado, terá que seleccionar a porta COM utilizada a partir do menu gerir registos > Seleccionar porta COM ou no painel Definições do dispositivo.

| Gestão de <u>r</u> egisto                | <u>M</u> odo Ajuda |  |
|------------------------------------------|--------------------|--|
| Seleccionar porta COM 📐                  |                    |  |
| A recuperar registos do ventilado        |                    |  |
| A l <u>i</u> mpar registos do ventilador |                    |  |
| Seleccionar leitor de cartões            |                    |  |
| A re <u>c</u> uperar registos do cartão  |                    |  |
| A limnor registes de cortão              |                    |  |

|                      | nformação do paciente (F2) |    | Definições do |
|----------------------|----------------------------|----|---------------|
| Modo                 |                            |    |               |
| PCV                  | ○ P\$                      | ΒV |               |
| Adulto               | to O Pediátrico            |    | 0             |
|                      | Ventilador                 |    | Le            |
| Recuperar definições |                            | Re |               |
| Enviar definições    |                            |    |               |
|                      | Limpar tempo do paciente   |    |               |
|                      | Seleccionar porta COM      | R  | Selec         |

• O Vivo 30/40 está agora on-line com o PC.

Comunicar com o Vivo 30/40 utilizando um Cartão de Memória CompactFlash $^{\textcircled{B}}$ 

Pode também comunicar com um Vivo 30/40 utilizando um Cartão de Memória Compact Flash.

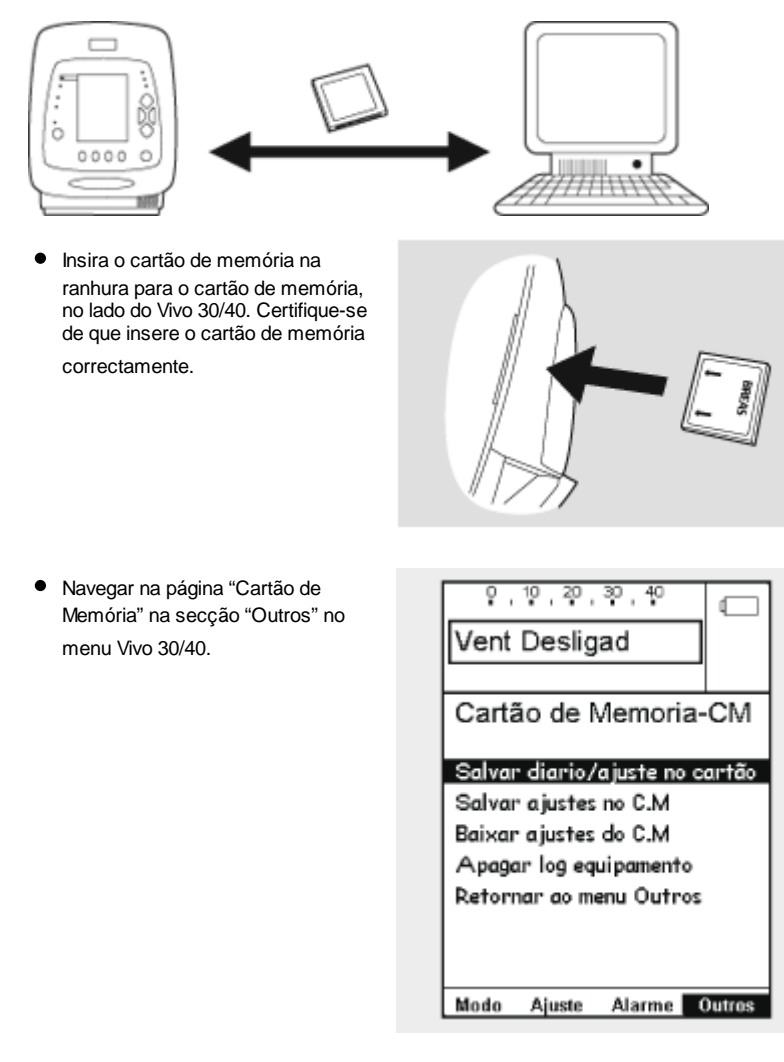

 Seleccione a operação pretendida e aguarde até o ventilador guardar no cartão de memória.

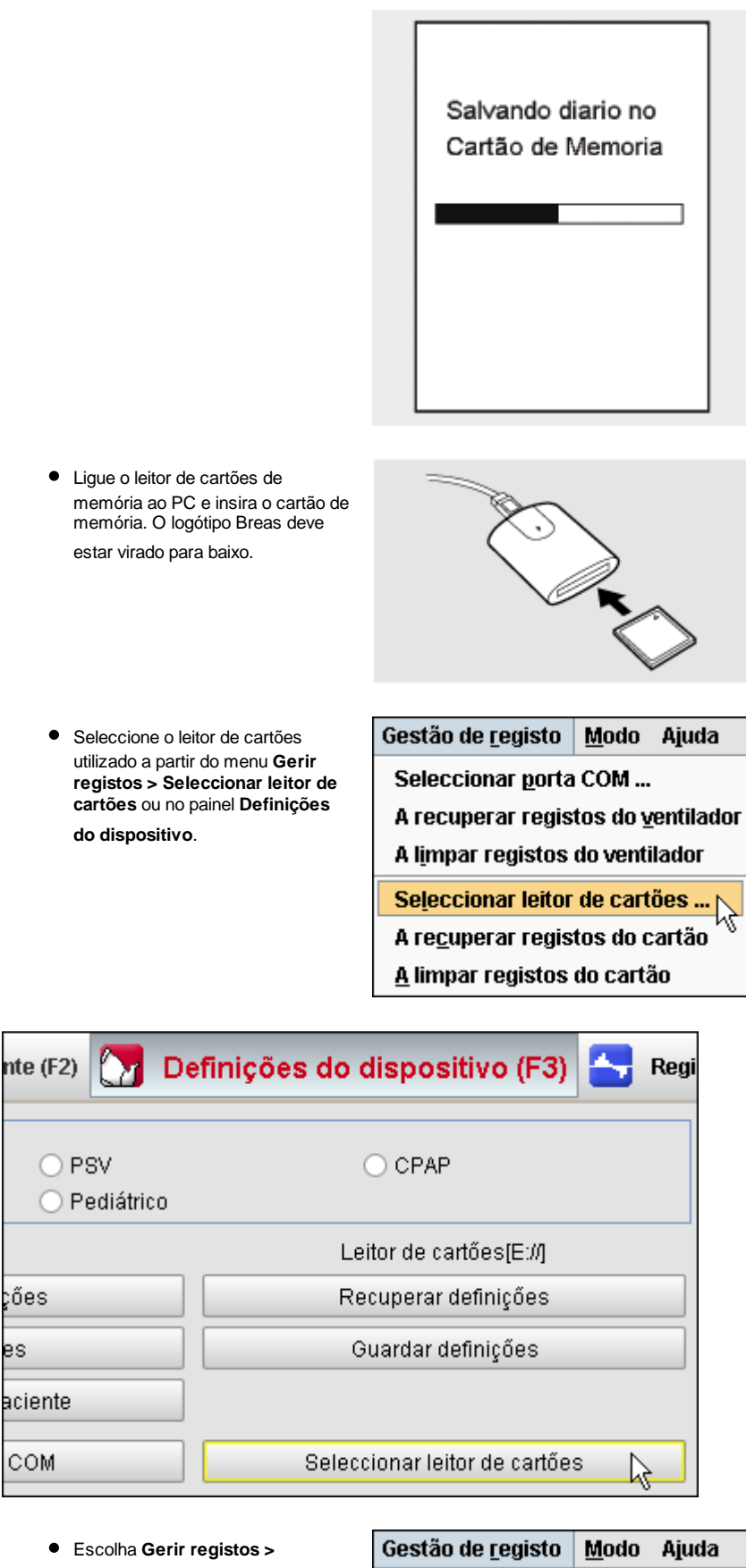

Escolha Gerir registos >
 Recuperar registos do cartão.

| Gestão de <u>r</u> egisto                        | <u>M</u> odo A | ljuda |
|--------------------------------------------------|----------------|-------|
| Seleccionar <u>p</u> orta COM                    |                |       |
| A recuperar registos do <u>v</u> entilador       |                |       |
| A l <u>i</u> mpar registos do ventilador         |                |       |
| Seleccionar leitor de cartões                    |                |       |
| A re <u>c</u> uperar registos do cartão 📐        |                |       |
| <u>A</u> limpar registos do cartão $^{N_{ m V}}$ |                |       |

 Os registos e as definições são agora descarregados a partir do cartão de memória e podem visualizar-se e analisar-se no Software do PC do Vivo 30/40.

# **1.2 Software**

Utilização Prevista

O software do PC é o software de suporte para o funcionamento do ventilador e o acompanhamento do tratamento do paciente.

O software só pode ser utilizado por profissionais de saúde, médicos ou prestadores de cuidados de saúde com formação.

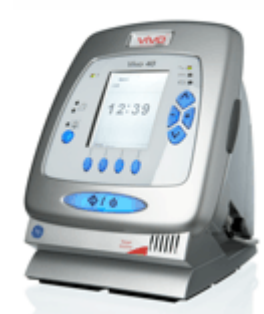

# Requisitos do Sistema

O software requer o Windows 98 SE, o Windows Me, o Windows NT 4.0, o Windows 2000 ou o Windows XP para funcionar. Certifique-se de que utiliza a última versão do seu sistema operativo.

Pode executar-se noutros sistema operativos Windows, mas não está testado nem suportado.

# 1.3 Ajuda do Software

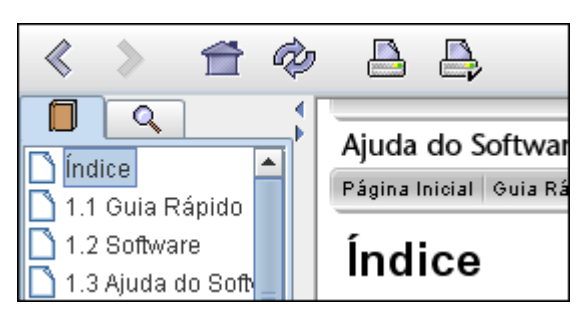

### Utilização

Pode abrir-se a Ajuda do Software a partir do menu (escolha Ajuda > Ver documentação) ou premindo "Ctrl + H".

Pode também ver a ajuda sobre a página específica em que está a trabalhar actualmente a partir do menu (escolha **Ajuda > Ajuda**) ou premindo "F1".

### Ver páginas

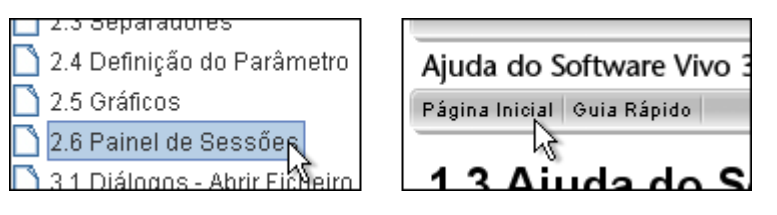

Dentro da ajuda, pode visualizar outras páginas utilizando a barra do menu da ajuda mostrada acima ou utilizando a lista de páginas mostrada no painel da esquerda. Clique no nome de uma página para visualizá-la.

#### Navegação

 Clique no botão Índice para obter uma perspectiva geral dos capítulos e das secções.

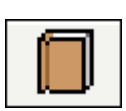

- Clique no botão **Procurar** para procurar uma palavra ou frase para encontrar uma determinada página.
- Utilizam-se os botões Anterior e Seguinte para navegar para trás e para a frente através das páginas anteriores visualizadas.
- O botão Página Inicial encaminha-o para a página inicial de ajuda
- O botão Recarregar carrega novamente a página seleccionada.
- Utilizam-se os botões Imprimir e Configuração da Página para imprimir uma determinada página a partir da Ajuda do Software. Recomenda-se que não altere a Configuração da Página a não ser que tenha qualquer motivo para fazê-lo. A função Imprimir utilizará as definições padrão da impressora no seu computador.

Também pode continuar a ler tópicos relacionados seguindo ligações de hipertexto que aparecem sublinhadas a azul escuro. <u>Exemplo de uma ligação html</u>

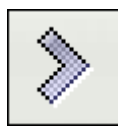

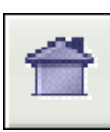

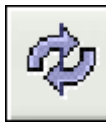

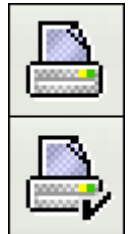

# 1.4 Componentes do dispositivo

O software do PC pode comunicar com o ventilador de duas formas:

• Utilizar um Cabo de Dados com uma Caixa de Comunicação

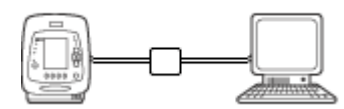

Quando se utiliza um cabo de dados, podem alterar-se os modos e as definições à medida que se faz o tratamento. Estão disponíveis o comando à distância do ventilador, bem como o registo e a visualização dos dados do paciente. Também podem transferir-se os registos registados guardados no ventilador para o software do computador.

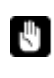

A

Transferir dados utilizando o cabo de dados pode demorar até 20 vezes mais do que se se transferir dados com o cartão de memória CompactFlash®.

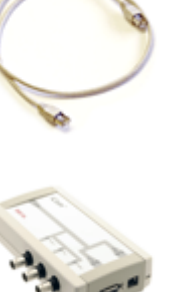

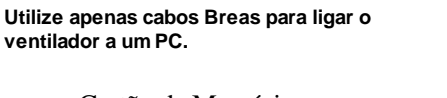

• Utilizar um Cartão de Memória

CompactFlash<sup>®</sup>

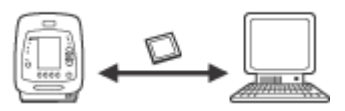

Utiliza-se o cartão de memória CompactFlash para transferir dados do paciente registados entre o ventilador e um PC. Também pode utilizar-se o cartão de memória CompactFlash para transferir definições do PC para o ventilador ou vice-versa.

O ventilador tem um cartão de leitura e escrita CompactFlash integrado no lado. Para que o PC possa receber dados a partir do cartão, tem que ter um leitor de cartões CompactFlash. Também poderá ter que indicar a localização do seu leitor de cartões CompactFlash clicando em "Seleccionar leitor de cartões".

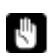

Escrever a partir do PC ou do ventilador para o cartão CompactFlash substitui dados anteriores no cartão.

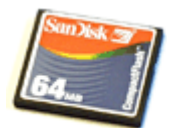

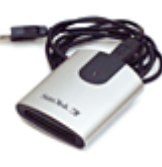

# 1.5 Segurança de Dados

Certifique-se de que descarrega os dados do ventilador para o ficheiro do paciente correcto.

Determinadas operações verificam se os números de série do ficheiro do paciente correspondem aos do ventilador ou aos do cartão. Quando não existe correspondência, aparece o diálogo seguinte:

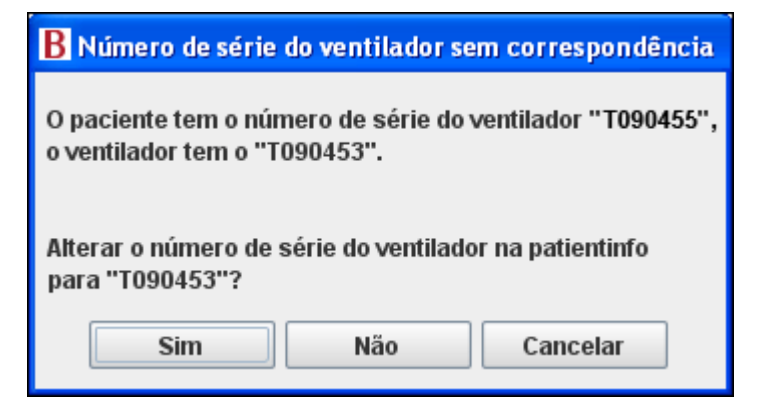

Clicar em Sim significa que o número de série do ventilador do ficheiro do paciente actual será alterado para o valor da leitura.

Clicar em Não deixará o número de série do ventilador inalterado.

Clicar em Cancelar cancelará a operação que iniciou a verificação do número de série do ventilador.

As operações em que se verifica o número de série do ventilador são:

- Recuperação de registos do ventilador (menu Gestão de registo, Definições do dispositivo)
- Recuperação de registos do cartão (menu Gestão de registo, Definições do • Dispositivo)
- Recuperar definições (Definições do Dispositivo)
   Enviar definições (Definições do Dispositivo)
   Iniciar Sessão (Controlo Remoto)

# 2.1 Seleccionar Modo

Escolhendo **Domiciliar** ou **Clínico** poderá utilizar modos diferentes do Software PC do Vivo 30/40

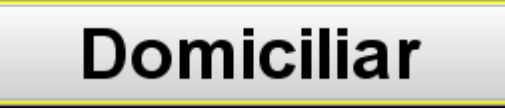

No modo Domiciliar, pode descarregar e visualizar os registos do Vivo 30/40. Também pode definir os parâmetros de tratamento do Vivo 30/40 e introduzir informação do paciente.

# Clínico

No modo Clínico, pode controlar remotamente o Vivo 30/40 e supervisionar o tratamento. Também pode configurar os parâmetros de tratamento do Vivo 30/40 e introduzir a informação do paciente.

# 2.2 Menus

### Ficheiro

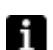

Só pode abrir-se um ficheiro do paciente de cada vez.

| <u>F</u> icheiro                                  | <u>O</u> pções | Gestão de |
|---------------------------------------------------|----------------|-----------|
| <u>N</u> ovo                                      |                |           |
| <u>A</u> brir .                                   |                |           |
| <u>G</u> uard                                     | lar            | Ctrl-S    |
| Guardar <u>c</u> omo                              |                |           |
| Pré-vi                                            | sualizar       | . Ctrl-P  |
| <u>E</u> nviar ficheiro do<br>paciente por e-mail |                |           |
| <u>R</u> eabr                                     | тіг            | •         |
| <u>S</u> air                                      |                | Ctrl-Q    |

| • | Novo<br>Abrir                          | Cria um ficheiro do paciente novo. Quando o software do<br>PC é lançado, cria-se automaticamente um ficheiro do<br>paciente novo, excepto quando se inicia o software<br>abrindo um ficheiro existente.<br>Abre um ficheiro do paciente existente.<br>>> Ler mais |
|---|----------------------------------------|----------------------------------------------------------------------------------------------------|
| • | Guardar ( <b>Ctrl + S</b> )            | Guarda um ficheiro do paciente existente utilizando um nome de ficheiro existente.                                                                                                    |
| • | Guardar como                           | Guarda um ficheiro do paciente aberto com um nome de ficheiro especificado.                                                                                                    |
| • | Pré-visualizar<br>( <b>Ctrl + P</b> )  | Imprime a página visível actual.                                                                                                    |
| • | Enviar ficheiro do paciente por e-mail | Enviar um ficheiro do paciente por e-mail utilizando o seu cliente de correio electrónico actual instalado.                                                                                                    |
| • | Reabrir                                | Acesso rápido a ficheiros do paciente guardados<br>recentemente. Na lista aparecem os últimos quatro<br>ficheiros do paciente abertos.                                                                                                    |
|   |                                        |                                                                                                    |

• Sair (Ctrl + Q) Sai do software do PC.

Existem três formatos de ficheiro diferentes utilizados no software:

• O Ficheiro do Paciente Breas (.bpf) Este formato oferece uma solução de ficheiro comprimido para guardar os dados do paciente.

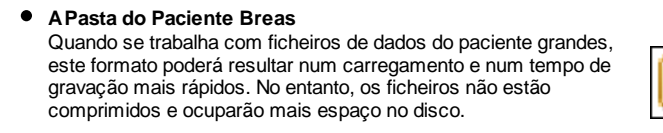

• O Ficheiro do Paciente Breas Encriptado (.bpx) Para segurança adicional quando se guardam dados do paciente, pode utilizar-se o formato de ficheiro encriptado Breas.

Opções

Escolhendo "**Opções**" a partir da barra do menu,

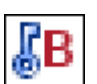

obtêm-se as opções seguintes:

| Opções                              | Gestão de <u>r</u> egisto | N |
|-------------------------------------|---------------------------|---|
| Tamanho do ti <u>p</u> o de letra 🕨 |                           |   |
| <u>l</u> diom                       | а                         | ۱ |
| Forma <u>t</u> o da hora 🔹 🕨        |                           | ١ |
| Configurar <u>e</u> -mail           |                           |   |
| Look and <u>f</u> eel               |                           |   |
|                                     |                           |   |

- Tipos de letra Altera o tamanho da letra no programa entre **pequena** (Ctrl + 1), média (Ctrl + 2) e grande (Ctrl + 3).
  - Altera o idioma no programa.
- Formato da hora
   Altera o formato da hora entre indicação de relógio de 24 horas e relógio de 12 horas am/pm.
- Configurar e-mail
   Altera as definições de e-mail para enviar ficheiros do
   paciente.
   >> Ler mais
- Look and Feel
   Altera o Look and Feel (o aspecto) do programa.
   >> Ler mais

# Gerir registos

Escolhendo "**Gerir registos**" a partir da barra do menu, obter-se-ão as opções seguintes:

| Gestão de <u>r</u> egisto                  | <u>M</u> odo | Ajuda |
|--------------------------------------------|--------------|-------|
| Seleccionar <u>p</u> orta COM              |              |       |
| A recuperar registos do <u>v</u> entilador |              |       |
| A limpar registos do ventilador            |              |       |
| Seleccionar leitor de cartões              |              |       |
| A re <u>c</u> uperar registos do cartão    |              |       |
| <u>A</u> limpar registos do cartão         |              |       |
|                                            |              |       |
| 🖪 Seleccionar porta COM 🛛 🔀                |              |       |

| • | Seleccionar porta |
|---|-------------------|
|   | COM               |

| B Seleccionar porta COM 👘 🔀 |          |  |
|-----------------------------|----------|--|
| Sem ventilador              |          |  |
| СОМЗ                        |          |  |
| COM1                        |          |  |
| ОК                          | Cancelar |  |

Seleccione a porta COM à qual o Vivo 30/40 está ligado.

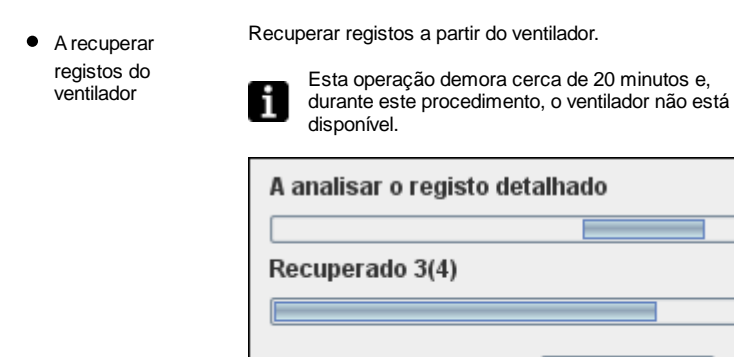

 A limpar registos do ventilador

Limpar registos no ventilador.

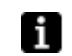

Esta operação demora menos de 4 minutos e, durante este procedimento, o ventilador não está

Cancelar

#### disponível.

 Seleccionar leitor de cartões Se utilizar um cartão de memória CompactFlash para a comunicação com o ventilador, seleccione um leitor de cartões aqui. >> Ler mais

| 🖪 Seleccionar leitor de car 💈 | < |
|-------------------------------|---|
| Sem leitor de cartões         | 1 |
| C:\                           |   |
| D:\                           |   |
| H:\                           |   |
| R:\                           |   |
| OK Cancelar                   | ] |

 A recuperar registos do cartão

Recupera registos a partir do cartão de memória.

Limpa registos no cartão de memória.

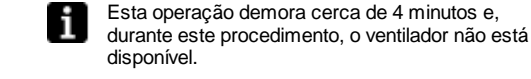

 A limpar registos do cartão

### Modo

Escolhendo "**Modo**" a partir da barra do menu, pode alternar entre o modo **Domiciliar** e **Clínico**.

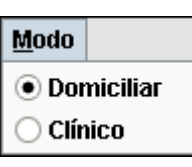

Domiciliar

Clínico

No modo Domiciliar, pode descarregar e visualizar os registos do Vivo 30/40. Também pode configurar os parâmetros de tratamento do Vivo 30/40 e introduzir a informação do paciente.

No modo Clínico, pode controlar remotamente o Vivo 30/40 e supervisionar o tratamento. Também pode configurar os parâmetros de tratamento do Vivo 30/40 e introduzir a informação do paciente.

# 2.3 Separadores

Clique em **Separadores da secção** e em **Separadores da página** ou utilize as teclas "**F**" para navegar através das páginas seguintes no software do PC:

| <u>Secção</u>                                                         |         | Separador da página                                                           |
|-----------------------------------------------------------------------|---------|-------------------------------------------------------------------------------|
| Informação do<br>Paciente                                             | 2       |                                                                               |
| Ajustes do dispositivo                                                |         |                                                                               |
| <b>Registo de detalhes</b><br>[Apenas no Modo<br>Domiciliar]          |         | <ul><li>Terapia</li><li>Editar Sessões</li></ul>                              |
| <b>Registo de<br/>respirações</b><br>[Apenas no Modo<br>Domiciliar]   |         | <ul><li>Terapia</li><li>Resumo de Dados</li><li>Editar Sessões</li></ul>      |
| <b>Registo de Utilização</b><br>[Apenas no Modo<br>Domiciliar]        | 24      | <ul> <li>Perfil de Utilização</li> <li>Calendário</li> <li>Alarmes</li> </ul> |
| <b>Relatório</b><br>[Apenas no Modo<br>Domiciliar]                    | 4       |                                                                               |
| <b>Comando à Distância</b><br>[Apenas no Modo Clínico]                | <b></b> |                                                                               |
| <b>Registo do Comando à<br/>Distância</b><br>[Apenas no Modo Clínico] |         | <ul> <li>Terapia</li> <li>Resumo de Dados</li> <li>Editar Sessões</li> </ul>  |

# Separadores de página

Cada secção pode ter uma ou mais páginas relacionadas. Exibem-se estas páginas como separadores na parte superior da janela. Geralmente, os dados do registo de um ventilador exibem-se num destes conjuntos de páginas.

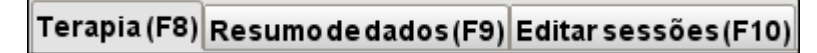

# 2.4 Definição do Parâmetro

A introdução e a alteração das definições do ventilador podem fazer-se de várias formas, consoante o ventilador esteja ou não on-line. No caso de limitações de valor, exibem-se os valores máximo e mínimo adjacentes ao campo de introdução.

- Clique na seta para cima/para baixo para aumentar/diminuir um valor ou selecção.
- Clique no quadro de dados e introduza o valor manualmente.
- Clique no quadro de dados e utilize o rolete do seu rato para percorrer os valores ou selecções.
- Clique nas setas +/- para aumentar/diminuir um valor.
- Clique uma vez nas setas +/- para focar. Quando o foco estiver definido, pode utilizar-se a "barra de espaço" para diminuir/aumentar mais o valor.

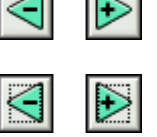

15

15

15

#### Parâmetro do ventilador

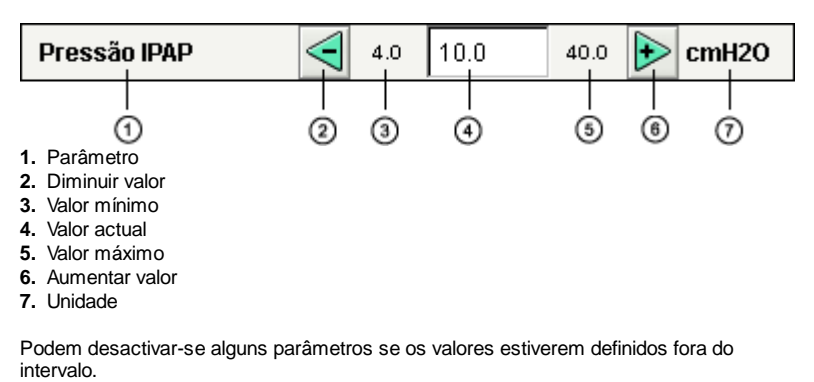

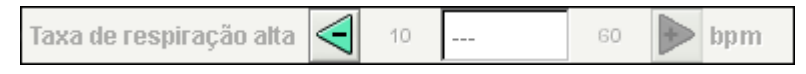

Alguns parâmetros estão inactivos, dependendo do modo ou das limitações do equipamento.

| Humidade |  | 1 | 1 | 9 |  |
|----------|--|---|---|---|--|
|----------|--|---|---|---|--|

Se um parâmetro estiver danificado ou fora do intervalo, o campo do valor fica vermelho. Tem de alterar-se o parâmetro para que a cor vermelha desapareça.

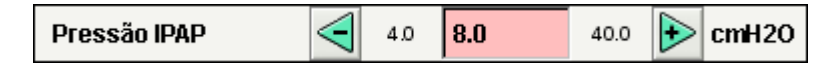

Botões alternar

| Preparação               |              |                        |        |        |       |   |
|--------------------------|--------------|------------------------|--------|--------|-------|---|
| A função de preparação e | está         | inactiva               |        |        |       |   |
| Iniciar com preparação   |              | Iniciar sem preparação |        |        |       |   |
| Press. arran.            | <b>1</b> 2,0 | 2,0                    | 20,0   | +      | cmH2O |   |
| Duração                  | 10           | 10                     | 60     | +      | min   |   |
|                          |              | Pressão                | de fim | : 10,0 | 0     |   |
| <                        |              |                        |        |        |       | ► |

Algumas funções têm um painel próprio. No painel, pode ligar-se e desligar-se a função

alternar. Active a função para alterar o parâmetro.

Botões de utilização do ventilador e do cartão

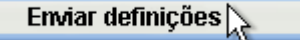

Pode utilizar-se e programar-se o cartão a partir de botões simples, para transferir parâmetros para o ventilador.

### Modo Off-line

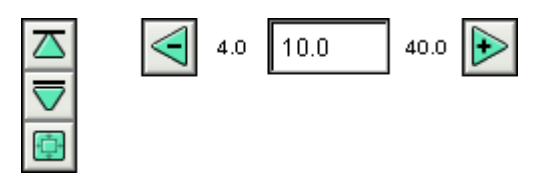

Os valores que tenham sido alterados no modo off-line (isto é, tem de transferir-se a alteração para o ventilador) ou as alterações que não afectem o ventilador têm a cor verde.

#### Modo On-line

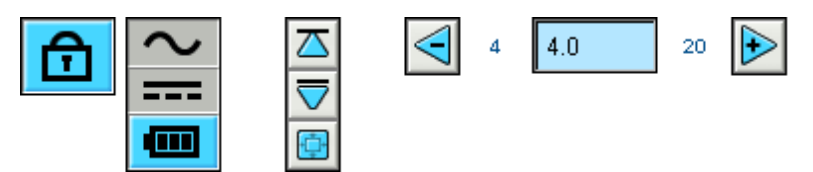

No funcionamento on-line, os botões +/- de parâmetro têm a cor azul e os valores do ventilador alterar-se-ão em tempo real.

Pode alterar-se a informação do paciente, as definições de assistência e outros, independentemente de o ventilador estar on-line ou não. Podem alterar-se estas definições utilizando os botões para cima e para baixo ou escrevendo as informações manualmente.

# 2.5 Gráficos

Algumas páginas contêm gráficos de dados sobre dados registados.

### Visibilidade

Quando aparece mais do que um painel gráfico na mesma página, podem comprimir-se e expandir-se gráficos diferentes utilizando os botões - e + no lado esquerdo superior de cada painel gráfico.

### Zoom Vertical

Utilize os botões de seta para aumentar e diminuir o eixo vertical. Utilizando o conjunto de botões superior, alterar-se-á o limite superior mantendo o limite inferior fixo. O conjunto de botões inferior alterará o limite inferior mantendo o limite superior fixo. Utilize o botão central para definir o eixo Y para visualizar da melhor forma o gráfico no espaço disponível.

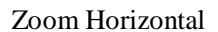

Coloque o ponteiro do rato no gráfico e prima o botão esquerdo do rato para aumentar horizontalmente. Prima shift + botão esquerdo do rato para diminuir novamente. Também pode utilizar os botões rotativos no fundo do ecrã.

### Zoom Livre

É possível aumentar e diminuir os gráficos utilizando o rato. Mantenha o botão do rato premido e arraste numa direcção direita inferior. Aparecerá um rectângulo que assinala a área que será aumentada. Aparecerá a nova visualização na janela do gráfico na relação de aspecto actual do gráfico.

### Mostrar todos os Dados Disponíveis

Mostra todos os dados disponíveis mantendo premido qualquer botão do rato e arrastando em qualquer direcção, excepto para o canto inferior direito e libertando o botão do rato.

#### Marcador

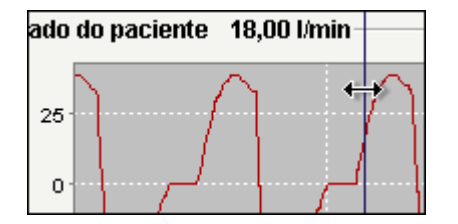

Para ler os valores a uma hora específica, pode utilizar-se o marcador de posição de hora. O marcador está representado por uma linha fina azul escura que, por predefinição, está colocada no lado direito do gráfico. O título do gráfico alterar-se-á com informações relevantes no ponto onde o marcador está colocado. Quando se utiliza um marcador, em algumas páginas que contenham gráficos actualizar-se-á um painel com informação adicional.

### Painel Gráfico

Quando se clica com o botão direito do rato numa janela de gráfico, aparece o painel de gráficos.

- Propriedades Podem alterar-se propriedades gerais no gráfico, como etiqueta, tipo de letra, cor, inserções, cor de fundo, eixo da gama, etc.
- Guardar como Guarda o gráfico como uma imagem png.
- Imprimir

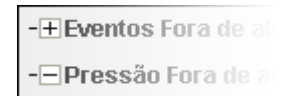

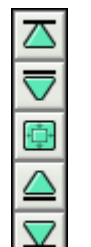

• 1 h

30 min

[Ajuda do Software para o gráfico da interface do utilizador do Vivo 30/Vivo 40 v4.01]

Imprime o gráfico numa impressora.

.

- Zoom In Aumenta o gráfico. Zoom de ambos os eixos, do eixo horizontal ou do eixo vertical.
- Zoom Out
  - Diminui o gráfico. Zoom de ambos os eixos, do eixo horizontal ou do eixo vertical. Intervalo Automático
- ٠ Regula automaticamente o intervalo do gráfico. Utiliza ambos os eixos, o eixo horizontal ou o eixo vertical.

Auto Range ۲ Para saber mais sobre o componente gráfico, por favor visite <u>http://www.jfree.org</u>.

Properties ...

Save as...

Print...

Zoom In

Zoom Out

۶

۲

# 2.6 Painel Editar Sessões

Algumas páginas contêm um painel de sessões onde os registos do paciente estão representados por pastas amarelas. Podem receber-se os registos a partir de uma ligação directa com o ventilador ou descarregá-los a partir de um cartão de memória CompactFlash. Cada registo pode conter várias sessões que estão representadas por símbolos de ficheiro azuis, com a respectiva duração.

Os registos também podem conter sessões unidas que estão representadas por um símbolo de ficheiro duplo azul.

Podem aumentar-se ou diminuir-se as listas de registos utilizando os botões - e + no lado esquerdo de cada registo.

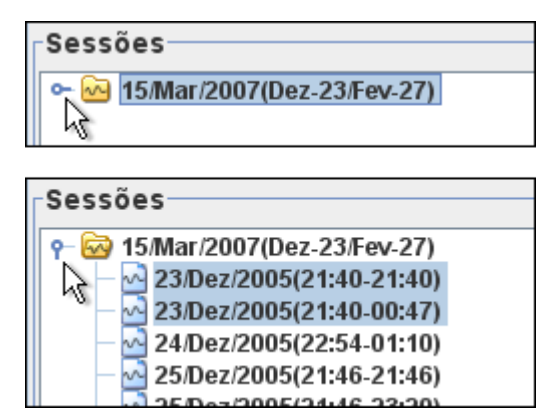

Em alguns painéis de sessão (dependendo da página actual), podem seleccionar-se várias sessões utilizando as teclas **Ctrl** e **Shift**. Quando se fazem várias selecções, as sessões exibidas no painel gráfico são sempre as primeiras sessões na lista. Para algumas operações (como "eliminar"), pode seleccionar-se um registo completo clicando na linha com a pasta amarela.

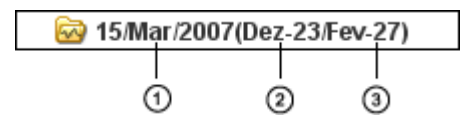

- 1. Hora a que se descarregou o registo para o software do PC.
- 2. Data da primeira sessão no registo.
- 3. Data da última sessão no registo.

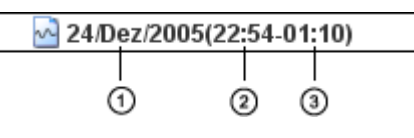

- 1. Data de início da sessão.
- 2. Hora de início da sessão.
- 3. Hora de fim da sessão.

• E

• s

Em algumas páginas, pode alterar as sessões com os botões seguintes:

| liminar sessões    | As sessões seleccionadas serão eliminadas.<br>Também podem eliminar-se registos completos<br>seleccionando a pasta amarela e premindo o botão.                                           |  |  |
|--------------------|----------------------------------------------------------------------------------------------------|--|--|
|                    | Eliminar sessões                                                                                                    |  |  |
| eleccionar sessões | Escolha um valor inteiro para o tempo máximo, en<br>segundos. Após clicar no botão de selecção de<br>sessões, serão seleccionadas todas as sessões<br>mais curtas do que o valor máximo. |  |  |
|                    | Seleccionar sessões                                                                                                    |  |  |
|                    | Inferior a 1 🗍 Minutos                                                                                                    |  |  |
|                    |                                                                                                    |  |  |

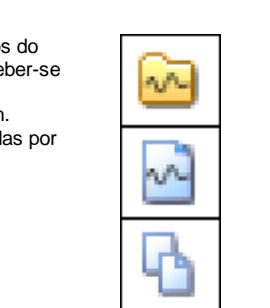

| <ul> <li>Seleccionar sessões de<br/>problema</li> </ul> | Selecciona sessões que são demasiado curtas para<br>conter quaisquer dados relevantes ou tenham dados<br>danificados.                                                                                                    |
|---------------------------------------------------------|----------------------------------------------------------------------------------------------------|
|                                                         | Seleccionar sessões de problema                                                                                                    |
| Unir sessões                                            | Unir-se-ão duas ou mais sessões seleccionadas<br>adjacentes em tempo. Representar-se-á a sessão<br>unida resultante por um ícone azul de ficheiro duplo.                                                                                               |
|                                                         | Unir sessões                                                                                                    |
| <ul> <li>Dividir sessões</li> </ul>                     | Dividir-se-ão as sessões unidas seleccionadas<br>pelas suas durações originais.<br>Quando uma sessão unida tiver sido dividida, a<br>primeira (superior) sessão das sessões unidas<br>anteriormente é a que está apresentada no painel de<br>gráficos. |
|                                                         | Dividir sessão                                                                                                    |
| • Anular e Refazer                                      | Se se tiver eliminado, apagado, unido ou dividido as<br>sessões, é possível anular e refazer estas<br>operações. Utilize os botões à direita.                                                                                                    |
|                                                         | Anular                                                                                                    |

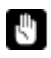

Quando se guarda o ficheiro, elimina-se a memória de anular e refazer.

Refazer

# 3.1 Abrir

Neste diálogo podem abrir-se os ficheiros de dados do paciente no software do ventilador

#### Formatos de ficheiro

Existem três formatos de ficheiros diferentes utilizados no software:

- O Ficheiro do Paciente Breas (.bpf) Este formato oferece uma solução de ficheiro comprimido para guardar os dados do paciente.
- A Pasta do Paciente Breas Quando se trabalha com ficheiros de dados do paciente grandes, este formato poderá resultar num carregamento e num tempo de gravação mais rápidos. No entanto, os ficheiros não estão comprimidos e ocuparão mais espaço no disco.

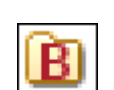

• O Ficheiro do Paciente Breas Encriptado (.bpx) Para segurança adicional quando se guardam dados do paciente, pode utilizar-se o formato de ficheiro encriptado Breas.

Utilize a barra pendente Ficheiros do Tipo para visualizar apenas um tipo de ficheiro escolhido.

| Files of <u>T</u> ype: | Breas Patient Files (.bpf) |  |
|------------------------|----------------------------|--|
|                        | Alla filer 😽               |  |
|                        | Breas folder               |  |
|                        | Breas Patient Files (.bpf) |  |

### Localizar um ficheiro

Utilize a barra pendente Procurar para localizar o ficheiro que deverá ser aberto.

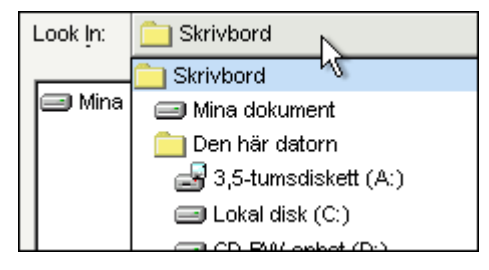

Quando tentar abrir um ficheiro sem guardar o seu trabalho actual, aparece um diálogo a perguntar se deseja guardar as suas alterações. Se não as guardar, perderá todas as alterações.

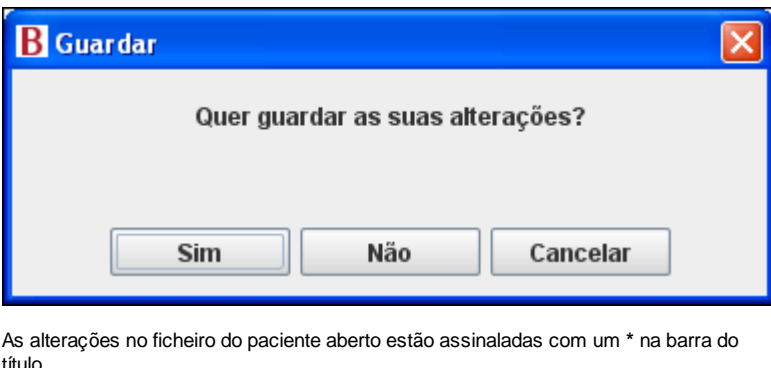

título.

Vivo 40 - From hospital to home: В C 4 11 

# 3.2 Guardar

Neste diálogo podem guardar-se ficheiros de dados do paciente a partir do software do ventilador.

#### Formatos de ficheiro

Existem três formatos de ficheiros diferentes utilizados no software:

- O Ficheiro do Paciente Breas (.bpf) Este formato oferece uma solução de ficheiro comprimido para guardar os dados do paciente.
- APasta do Paciente Breas
   Quando se trabalha com ficheiros de dados do paciente grandes, este formato poderá resultar num carregamento e num tempo de gravação mais rápidos. No entanto, os ficheiros não estão comprimidos e ocuparão mais espaço no disco.
- O Ficheiro do Paciente Breas Encriptado (.bpx) Para segurança adicional quando se guardam dados do paciente, pode utilizar-se o formato de ficheiro encriptado Breas.
   >> Ler mais

Utilize a barra pendente **Ficheiros do Tipo** para visualizar apenas um tipo de ficheiro escolhido.

| Files of <u>T</u> ype: | Breas Patient Files (.bpf) |  |
|------------------------|----------------------------|--|
|                        | Alla filer 😽               |  |
|                        | Breas folder               |  |
|                        | Breas Patient Files (.bpf) |  |

Escolher o formato do ficheiro quando se guarda um ficheiro

Quando estiver a guardar um ficheiro do paciente, pode escolher diferentes formatos de ficheiro na barra pendente **Ficheiros do Tipo**.

Todos os ficheiros

O formato do ficheiro é determinado a partir da extensão que adicionar ao nome do ficheiro (por ex. ".bpf" cria um ficheiro do paciente Breas). Se não adicionar qualquer extensão ao nome do ficheiro, o ficheiro será guardado como pasta do paciente Breas.

- Ficheiros do Paciente Breas
   O ficheiro do paciente será guardado como um ficheiro do paciente Breas. Será adicionada a extensão ".bpf" ao nome do ficheiro (mesmo que escolha adicionar uma extensão do nome do ficheiro diferente).
- Pasta Breas
   Não pode adicionar qualquer extensão ao nome do ficheiro. O ficheiro será
   guardado como uma pasta do paciente Breas
- guardado como uma pasta do paciente Breas. • Ficheiros do Paciente Breas encriptados
- O ficheiro será guardado como um ficheiro do paciente Breas encriptado. Será adicionada a extensão ".bpx" ao nome do ficheiro (mesmo que escolha adicionar uma extensão do nome do ficheiro diferente).
- Todos os Ficheiros do Paciente Breas

   O formato do ficheiro é determinado a partir da extensão que adicionar ao nome do ficheiro (por ex. ".bpf" cria um ficheiro do paciente Breas).
   Se não adicionar qualquer extensão ao nome do ficheiro, o ficheiro será guardado como uma pasta do paciente Breas.

### Localizar um ficheiro

Utilize a barra pendente Procurar para localizar o ficheiro que deverá ser aberto.

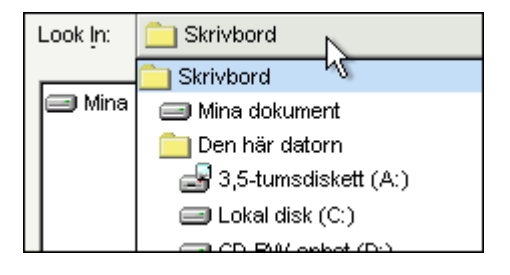

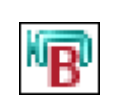

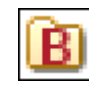

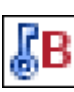

Utilize a barra pendente Ficheiros do Tipo para visualizar apenas um tipo de ficheiro escolhido.

| Files of <u>T</u> ype: | Breas Patient Files (.bpf) |
|------------------------|----------------------------|
|                        | Alla filer 😽               |
|                        | Breas folder               |
|                        | Breas Patient Files (.bpf) |

# Guardar ficheiros

Utilize a barra pendente Guardar em para escolher um local para guardar o ficheiro.

| Save <u>I</u> n: | C Skrivbord            |
|------------------|------------------------|
|                  | 🚞 Skrivbord 📉          |
| 🖃 Mina           | 🖃 Mina dokument        |
|                  | 🚞 Den här datorn       |
|                  | 🛃 3,5-tumsdiskett (A:) |
|                  | 🖃 Lokal disk (C:)      |
|                  |                        |

# **3.3 Encriptar**

Quando guardar o ficheiro do paciente utilizando a encriptação, pode escolher introduzir a sua palavra-passe ou utilizar a palavra-passe predefinida do software. A palavra-passe predefinida é igual para todas as versões do Software do PC do Vivo 30/40, pelo que todos os que acedam ao programa podem abrir os ficheiros.

| 🖪 Introduza a palavra-passe 🛛 🛛 🔀 |                 |                 |       |  |
|-----------------------------------|-----------------|-----------------|-------|--|
| 🗹 Utili                           | ze a palavra-pa | sse predefinida |       |  |
| Introduza a palavra-passe         |                 |                 |       |  |
|                                   |                 |                 |       |  |
| [                                 | ОК              | Cancelar        | Ajuda |  |

# 3.4 Configurar o E-mail

Pode enviar por correio electrónico o ficheiro de um paciente utilizando o seu cliente de correio electrónico instalado actualmente. Terá que escrever o caminho exacto para o cliente de correio electrónico no campo **Comando** à frente de "outlook.exe/a" (ou outro cliente de correio electrónico). Por exemplo "C:\Program\Microsoft Office\Office10 \outlook.exe /a".

Utilize o campo Fila para adicionar quaisquer opções de comando.

| B Alterar o comando de correio utilizado 🛛 🛛 🔀                         |                                                                                 |  |  |  |
|------------------------------------------------------------------------|---------------------------------------------------------------------------------|--|--|--|
| Introduza o comando necessário para abrir<br>o seu programa de correio |                                                                                 |  |  |  |
| Comando                                                                | C:\Program\Microsoft Office\OFFICE10\outlook.exe/a                              |  |  |  |
| Fila                                                                   |                                                                                 |  |  |  |
| Resultado                                                              | C:\Program\Microsoft Office\OFFICE10\outlook.exe /a<br>" <mailfile>"</mailfile> |  |  |  |
|                                                                        |                                                                                 |  |  |  |
|                                                                        | OK Cancelar Ajuda                                                               |  |  |  |

# 3.5 Seleccionar Look and Feel

Neste diálogo, tem a opção de alterar o aspecto do software. Uma alteração só ficará activada quando se reiniciar o programa.

| Nome Look and Feel                       | Pré-visualizar                                                                                                    |
|------------------------------------------|----------------------------------------------------------------------------------------------------|
| Ocean<br>Silver<br>Sand<br>Vista<br>Grey | Wive 40 - From hespital to home: C:U.Hbpf           Exc. Options         Log hamiling           Mode         Bob           Patient information (F2)         Device settings (F           Mode         PCV           PCV         PSV           Adult         Paediatric           Ventilator         Cardreader (F1)           Rotrieve settings         Save settings           Send settings         Save settings |

### Nome Look and Feel

Aqui apresenta-se uma selecção de diferentes aspectos. Utilize o ponteiro do rato para clicar nos diferentes nomes para exibir uma pré-visualização no painel da direita.

### Pré-visualizar

Aqui apresenta-se uma imagem de pré-visualização de um Look and Feel.

No diálogo de texto, pode ver qual o Look and Feel utilizado pelo software actualmente e qual será utilizado após o reinício.

# 3.6 Confirmar Definições

A finalidade deste diálogo é ler e verificar as definições antes que sejam enviadas para o ventilador, para além de acertar o relógio do ventilador, o alarme para despertar e o bloqueio do painel.

Ler mais sobre como configurar os parâmetros aqui.

### Definir selecções

| •      | Modo de tratamento            | Pode definir-se o modo de ventilação entre PSV<br>(Ventilação com Suporte por Pressão), PCV<br>(Ventilação com Controlo por Pressão) e CPAP<br>(Pressão Positiva Contínua das Vias Respiratórias).                                                                                                    |
|--------|-------------------------------|----------------------------------------------------------------------------------------------------|
| ٠      | Modo de Idade                 | Overtileder node oor utilizade no mode odulte ov                                                                                                    |
|        | [apenas Vivo 40]              | <ul> <li>O ventilador pode ser utilizado no modo aduito ou pediátrico. Ajustam-se as diferentes definições e os limites de alarme dependendo do modo utilizado.</li> <li>Dependendo do peso dos pacientes escolha:</li> <li>Modo pediátrico:<br/>Crianças entre 10 e 30 kg.</li> <li>Modo adulto:<br/>Pacientes que pesem mais de 30 kg.</li> </ul> |
| Aiuste |                               |                                                                                                    |
| •      | Pressão IPAP                  | A definição IPAP é utilizada para definir a pressão<br>das vias respiratórias do paciente durante a fase de<br>inspiração.                                                                                                    |
| •      | Volume garantido              |                                                                                                    |
|        | [apenas Vivo 40]              | O volume garantido é uma função que adapta<br>automaticamente a IPAP para garantir que o Vivo 40<br>fornece o volume garantido definido para o paciente.                                                                                                    |
| •      | Volume garantido activo       | Sim ou Não para indicar se a função de volume                                                                                                    |
|        | [apenas Vivo 40]              | garantido esta activada.                                                                                                    |
| •      | IPAP máx.                     |                                                                                                    |
|        | [apenas Vivo 40]              | O IPAP máximo que o Vivo 40 fornecerá para atingir<br>o volume garantido definido.                                                                                                    |
| •      | Pressão EPAP                  | A definição EPAP é utilizada para controlar a pressão<br>das vias respiratórias do paciente durante a fase de<br>expiração.                                                                                                    |
| •      | Pressão CPAP                  |                                                                                                    |
|        | [Modo CPAP]                   | A definição CPAP é utilizada para definir a pressão<br>das vias respiratórias do paciente no modo CPAP.                                                                                                    |
| •      | Taxa de respiração            | A taxa de respiração define o número mínimo de<br>respirações que o ventilador fornecerá.<br>O paciente pode disparar respirações adicionais<br>entre estas respirações.                                                                                                    |
| •      | Tempo de inspiração           |                                                                                                    |
|        | [Modo PCV]                    | A definição do tempo de inspiração controla a<br>duração de cada inspiração.                                                                                                    |
| •      | Tempo de inspiração<br>mínimo |                                                                                                    |
|        | [Modo PSV]                    | A definiçao do tempo de inspiração minimo controla<br>a duração mínima de cada inspiração.                                                                                                    |

| <ul> <li>Tempo de inspiração<br/>máximo<br/>[Modo PSV]</li> </ul> | A definição do tempo de inspiração máximo controla<br>a duração máxima de cada inspiração.                                                                                                    |
|-------------------------------------------------------------------|----------------------------------------------------------------------------------------------------|
| Tempo de aumento                                                  | A definição do tempo de aumento define o tempo em<br>que a pressão aumenta até ao valor IPAP.                                                                                                    |
| <ul> <li>Disparo de inspiração</li> </ul>                         | A definição de disparo de inspiração define o esforço<br>necessário por parte do paciente para iniciar uma<br>respiração assistida pelo ventilador.                                                            |
| <ul> <li>Disparo de expiração</li> </ul>                          |                                                                                                    |
| [Modo PSV]                                                        | A definição de disparo de expiração define o fluxo<br>relativo de inspiração, na qual a fase de inspiração<br>deve ser interrompida e a fase de expiração iniciada.<br>"1" é cedo na inspiração e "9" é tarde. |
| Humidade                                                          | Utiliza-se o humidificador para humidificar o ar do paciente.                                                                                                    |
| Preparação                                                        |                                                                                                    |
| <ul> <li>Pressão de arrangue de</li> </ul>                        |                                                                                                    |
| preparação                                                        | A pressão de arranque da preparação descreve a pressão do ar no arranque da preparação.                                                                                                    |
| <ul> <li>Duração da preparação</li> </ul>                         | A duração da preparação descreve o tempo que a<br>preparação tem para atingir a pressão correcta.                                                                                                    |
| <ul> <li>Preparação activa</li> </ul>                             | Sim ou Não para indicar se a função de preparação está activada.                                                                                                    |
| Alarme                                                            |                                                                                                    |
| <ul> <li>Baixa pressão</li> </ul>                                 | É emitido um alarme de baixa pressão quando a<br>pressão do ventilador não conseguir atingir o limite<br>de alarme de baixa pressão durante 15 segundos.                                                       |
| Baixo volume                                                      | É emitido um alarme de baixo volume quando o<br>volume do ventilador não conseguir atingir o limite de<br>alarme de baixo volume durante 15 segundos.                                                          |
| <ul> <li>Fuga Baixa</li> </ul>                                    | É emitido um alarme de fugas baixas quando o fluxo<br>medido for inferior ao fluxo de fugas esperado na<br>pressão definida.                                                                                   |
| <ul> <li>Taxa de respiração</li> </ul>                            |                                                                                                    |
| baixa<br>[apenas Vivo 40]                                         | É emitido um alarme de taxa de respiração baixa<br>quando a frequência da taxa de respiração do<br>ventilador não fornecer o limite de alarme de taxa de<br>respiração baixa durante 15 segundos.              |
| <ul> <li>Taxa de respiração alta</li> </ul>                       |                                                                                                    |
| [apenas Vivo 40]                                                  | É emitido um alarme de taxa de respiração alta<br>quando a frequência da respiração do ventilador<br>exceder o limite de alarme de taxa de respiração alta<br>durante 15 segundos.                             |
| Hora do ventilador                                                |                                                                                                    |
| Escolha como gerir a hora do venti                                | lador:                                                                                                    |

# Ho

Esc

- Deixar como está
- Como no PC
- Ajustar: Especificar uma hora (hora:min:seg) e uma data exactas a definir no ventilador.

# Bloqueio do painel

Escolher como gerir o bloqueio do painel:

- Deixar como está
- Bloquear o painel
- Desbloquear o painel

Se activar o bloqueio do painel a partir do software do PC, não será possível desbloquear o painel utilizando os botões ou o menu do painel do Vivo 30/40.

Se o Vivo 30/40 estiver bloqueado pelo software do PC, o símbolo de bloqueio do painel no visor do Vivo 30/40 aparece com um quadro.

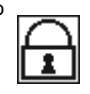

# Despertador

Escolha como gerir o despertador:

- Deixar como está
- Desligado
- Ajustar: Especifique a hora do alarme (hora:min) a definir no ventilador.

# 3.7 Alterar o Modo de Tratamento

A finalidade deste diálogo é alterar o modo de tratamento durante uma sessão on-line. Devem ler-se e verificar-se as alterações antes de enviá-las para o ventilador. Leia mais sobre como definir os parâmetros <u>aqui</u>.

# Definir selecções

| •      | Modo de tratamento            | Pode definir-se o modo de ventilação entre PSV<br>(Ventilação com Suporte por Pressão), PCV<br>(Ventilação com Controlo por Pressão) e CPAP<br>(Pressão Positiva Contínua das Vias Respiratórias).                                                                 |
|--------|-------------------------------|----------------------------------------------------------------------------------------------------|
| ٠      | Modo de Idade                 | O ventilador pode ser utilizado po modo adulto ou                                                                                                    |
|        | [apenas Vivo 40]              | <ul> <li>pediátrico. Ajustam-se as diferentes definições e os<br/>limites de alarme dependendo do modo utilizado.</li> <li>Dependendo do peso dos pacientes escolha:</li> <li>- Modo pediátrico:<br/>Crianças entre 10 e 30 kg.</li> <li>- Modo adulto:</li> </ul> |
|        |                               | Pacientes que pesem mais de 30 kg.                                                                                                    |
| •      | Humidificador activo          | Utiliza-se o humidificador para humidificar o ar do paciente.                                                                                                    |
| Ajuste |                               |                                                                                                    |
| •      | Pressão IPAP                  | A definição IPAP é utilizada para definir a pressão<br>das vias respiratórias do paciente durante a fase de<br>inspiração.                                                                                                    |
| •      | Pressão EPAP                  | A definição EPAP é utilizada para controlar a pressão<br>das vias respiratórias do paciente durante a fase de<br>expiração.                                                                                                    |
| •      | Pressão CPAP                  |                                                                                                    |
|        | [Modo CPAP]                   | A definição CPAP é utilizada para definir a pressão<br>das vias respiratórias do paciente no modo CPAP.                                                                                                    |
| •      | Taxa de respiração            | A taxa de respiração define o número mínimo de<br>respirações que o ventilador fornecerá.<br>O paciente pode disparar respirações adicionais<br>entre estas respirações.                                                                                           |
| •      | Tempo de aumento              | A definição do tempo de aumento define o tempo em<br>que a pressão aumenta até ao valor IPAP.                                                                                                    |
| •      | Disparo de inspiração         | A definição de disparo de inspiração define o esforço<br>necessário por parte do paciente para iniciar uma<br>respiração assistida pelo ventilador.                                                                                                    |
| •      | Disparo de expiração          |                                                                                                    |
|        | [Modo PSV]                    | A definição de disparo de expiração define o fluxo                                                                                                    |
|        |                               | relativo de inspiração, na qual a fase de inspiração<br>deve ser interrompida e a fase de expiração iniciada.<br>"1" é cedo na inspiração e "9" é tarde.                                                                                                    |
| •      | Tempo de inspiração           |                                                                                                    |
|        | [Modo PCV]                    | A definição do tempo de inspiração controla a<br>duração de cada inspiração.                                                                                                    |
| •      | Tempo de inspiração<br>mínimo |                                                                                                    |
|        | [Modo PSV]                    | A definição do tempo de inspiração mínimo controla<br>a duração mínima de cada inspiração.                                                                                                    |

 Tempo de inspiração máximo [Modo PSV]

A definição do tempo de inspiração máximo controla a duração máxima de cada inspiração.

• Humidade

Configura uma humidade relativa do ar do paciente. "9" é humidade elevada e "1" é humidade baixa.

#### Volume Garantido [apenas Vivo 40]

| O volume alvo está |  |      | inactivo   |      |  |       |
|--------------------|--|------|------------|------|--|-------|
| Activar            |  |      | Desactivar |      |  |       |
| Volume garantido   |  | 0.20 | 0.50       | 1.50 |  | litro |
| IPAP Garantido Máx |  | 4.0  | 10.0       | 40.0 |  | cmH   |
|                    |  |      |            |      |  |       |

Pode activar e desactivar a função de Volume garantido.

| Volume garantido                            | O volume garantido é uma função que adapta<br>automaticamente a IPAP para garantir que o Vivo 40<br>fornece o volume garantido definido para o paciente.                                          |
|---------------------------------------------|----------------------------------------------------------------------------------------------------|
| • IPAP máx.                                 |                                                                                                    |
|                                             | O IPAP máximo que o Vivo 40 fornecerá para atingir<br>o volume garantido definido.                                                                                                    |
| Alarme                                      |                                                                                                    |
| <ul> <li>Baixa pressão</li> </ul>           | É emitido um alarme de baixa pressão quando a<br>pressão do ventilador não conseguir atingir o limite<br>de alarme de baixa pressão durante 15 segundos.                                          |
| Baixo volume                                | É emitido um alarme de baixo volume quando o<br>volume do ventilador não conseguir atingir o limite de<br>alarme de baixo volume durante 15 segundos.                                             |
| ● Fuga Baixa                                | É emitido um alarme de fugas baixas quando o fluxo<br>medido for inferior ao fluxo de fugas esperado na<br>pressão definida.                                                                      |
| <ul> <li>Taxa de respiração</li> </ul>      |                                                                                                    |
| baixa<br>[apenas Vivo 40]                   | É emitido um alarme de taxa de respiração baixa<br>quando a frequência da taxa de respiração do<br>ventilador não fornecer o limite de alarme de taxa de<br>respiração baixa durante 15 segundos. |
| <ul> <li>Taxa de respiração alta</li> </ul> |                                                                                                    |
| [apenas Vivo 40]                            | É emitido um alarme de taxa de respiração alta<br>quando a frequência da respiração do ventilador<br>exceder o limite de alarme de taxa de respiração alta<br>durante 15 segundos.                |

# Preparação

| - 1                    | Preparação<br>A função de preparaç | ão es                  | tá  | inactiva | 1        |        |       |   |
|------------------------|------------------------------------|------------------------|-----|----------|----------|--------|-------|---|
| Iniciar com preparação |                                    | Iniciar sem preparação |     |          |          |        |       |   |
|                        | Press. arran.                      |                        | 2,0 | 2,0      | 20,0     | +      | cmH2O |   |
|                        | Duração                            |                        | 10  | 10       | 60       | +      | min   |   |
|                        |                                    |                        |     | Pressä   | o de fim | : 10,0 | 0     |   |
|                        | 4                                  |                        |     |          |          |        |       | ۲ |

No quadro da preparação, pode activar e desactivar a preparação.

• Duração da preparação

A duração da preparação descreve o tempo que a preparação tem para atingir a pressão correcta.

• Pressão de arranque de

preparação

A pressão de arranque da preparação descreve a pressão do ar no arranque da preparação.

A função de preparação é utilizada para aumentar a pressão EPAP e IPAP durante um tempo definido, desde que o valor de início da preparação EPAP seja mais baixo que a pressão EPAP definida.

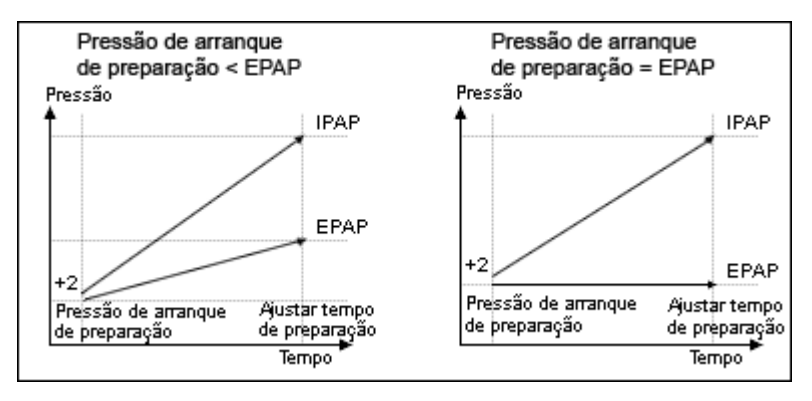

# 😫 4.1 Informação do Paciente

No quadro de informação do paciente, pode editar a informação do paciente. Para iniciar a alteração de dados, clique no botão **Desbloquear**.

Desbloquear

Quando todo os dados estiverem alterados, clique no botão Bloquear.

| Bloquear |
|----------|
|----------|

Informação sobre o ventilador

• Tipo de ventilador

O software suporta trabalhar tanto com o ventilador Vivo 30 como com o Vivo 40. Seleccione o tipo de ventilador para utilizar aqui.

Número de Série do Ventilador

O número de série do fabricante.

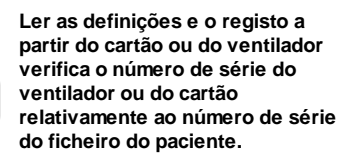

 Número de Seguimento da Unidade
 Um número de seguimento administrativo opcional.

Informação do Paciente

- Primeiro Nome
   O primeiro nome do paciente.
- Apelido
   O apelido do paciente.
- Código de identidade
- Data de nascimento
- Rua
- Cidade
- Código postal
- País

•

O código postal da residência do paciente.

A cidade da residência do paciente.

O código de identidade do paciente.

A data de nascimento do paciente.

A rua da residência do paciente.

O país da residência do paciente.

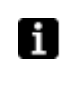

Guardar-se-á o último valor digitado como predefinição entre lançamentos de programa e na criação de um paciente novo.

O n.º de telefone da residência do paciente.

- N.º de telefone
- N.º de telefone alternativo O n.º de telefone alternativo do paciente.
  - ldade Calcular-se-á a idade do paciente a partir da informação da data de nascimento.
- Sexo
- O sexo do paciente.

- Altura (m)
- A altura do paciente.
- Peso (kg) O peso do paciente.
- Índice de Massa Corporal (IMC) Calcular-se-á o IMC a partir das informações do peso e da altura.

Informação Administrativa

- Seguradora
- A companhia de seguros do paciente.

A entidade empregadora do paciente.

- ID do Seguro
   A ID da seguradora do paciente.
- Entidade empregadora
- Médico
- O médico do paciente.

O hospital do paciente.

As notas de admissão do paciente.

O código de diagnóstico do paciente.

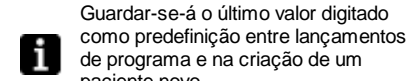

paciente novo.

- Hospital
- i

Guardar-se-á o último valor digitado como predefinição entre lançamentos de programa e na criação de um paciente novo.

- Notas de admissão
- Código de diagnóstico

Notas

Aqui podem tomar-se notas.

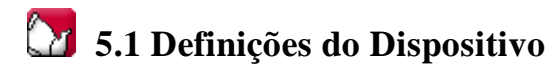

A página de configuração descreve o modo geral e o estado do ventilador. Para manter a página de configuração actualizada, é necessário recuperar as definições do paciente. Para recuperar os dados do paciente (registos) e as definições do ventilador, pode estabelecer-se uma ligação de duas formas (ver também <u>Guia Rápido</u> ou <u>1.4</u> <u>Componentes do dispositivo</u>):

 Cabo de Dados com uma Caixa de Comunicação (iCom) Quando se utiliza um cabo de dados, podem alterar-se os modos e as definições à medida que se faz o tratamento. Está disponível o comando à distância do ventilador, bem como o registo e a visualização dos dados do paciente. Também podem transferir-se os registos registados guardados no ventilador para o software do computador.

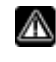

Utilize apenas cabos Breas para ligar o ventilador a um PC.

Cartão de memória
 CompactFlash<sup>®</sup>

Utiliza-se o cartão de memória CompactFlash para transferir dados registados do paciente entre o ventilador e um PC.

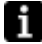

A página de Configuração está inactiva quando uma sessão on-line está activa.

Para ligar um ventilador, o utilizador tem que seleccionar uma porta COM no computador. Após uma selecção bem-sucedida da porta COM, os botões aplicáveis serão exibidos como activos.

### Modo Modo de ventilação:

- PSV (Ventilação com Suporte por Pressão)
- PCV (Ventilação com Controlo por Pressão)
- CPAP (Pressão Positiva Contínua das Vias Respiratórias)

#### Modo de paciente:

Adulto

Utilize o modo adulto se o paciente pesar mais de 30 kg.

Pediátrico
 Utilize o modo pediátrico se o paciente pesar entre 10 e 30 kg.

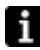

Ver o manual do Médico para obter mais informações sobre os diferentes modos.

### Definição (por exemplo PSV Adulto)

O quadro da definição descreve quais as definições que se aplicam ao modo actual. No entanto, as definições só são activadas quando são transferidas para o ventilador com um Cabo de Dados com uma Caixa de Comunicação ou com um cartão de memória CompactFlash utilizando os botões **Recuperar definições** e **Guardar definições**. Quando se enviam as definições para o ventilador, é necessário confirmá-las. >> <u>Ler mais</u>

| Ventilador [COM3]        |
|--------------------------|
| Recuperar definições     |
| Enviar definições        |
| Limpar tempo do paciente |
| Seleccionar porta COM    |

| Leitor de cartőes[E:\]        |  |  |  |  |
|-------------------------------|--|--|--|--|
| Recuperar definições          |  |  |  |  |
| Guardar definições            |  |  |  |  |
|                               |  |  |  |  |
| Seleccionar leitor de cartões |  |  |  |  |

Quando se selecciona uma porta COM, a porta COM seleccionada é indicada entre parêntesis rectos.

No Windows 98, seleccionar uma porta COM que não esteja ligada a um ventilador após ter tido uma porta COM seleccionada que estava ligada a um ventilador poderá resultar num sistema bloqueado, que não responde. Nesse caso, reinicie a aplicação.

| Ventilador        |
|-------------------|
| Ventilador (COM1) |

A

Não está seleccionada uma porta COM COM1 seleccionada para a comunicação do ventilador.

Ver capítulo <u>2.3 Definição do Parâmetro</u> para a descrição detalhada sobre a alteração de parâmetros.

| • | Pressão IPAP                                | A definição IPAP é utilizada para definir a pressão<br>das vias respiratórias do paciente durante a fase de<br>inspiração.                                                                                     |
|---|---------------------------------------------|----------------------------------------------------------------------------------------------------|
| • | Pressão EPAP                                | A definição EPAP é utilizada para controlar a pressão<br>das vias respiratórias do paciente durante a fase de<br>expiração.                                                                                    |
| • | Pressão CPAP                                |                                                                                                    |
|   | [Modo CPAP]                                 | A definição CPAP é utilizada para definir a pressão<br>das vias respiratórias do paciente no modo CPAP.                                                                                                    |
| • | Taxa de respiração                          | A taxa de respiração define o número mínimo de<br>respirações que o ventilador fornecerá.<br>O paciente pode disparar respirações adicionais<br>entre estas respirações.                                       |
| • | Tempo de aumento                            | A definição do tempo de aumento define o tempo em<br>que a pressão aumenta até ao valor IPAP.                                                                                                    |
| • | Disparo de inspiração                       | A definição de disparo de inspiração define o esforço<br>necessário por parte do paciente para iniciar uma<br>respiração assistida pelo ventilador.                                                            |
| • | Disparo de expiração<br>[Modo PSV]          | A definição de disparo de expiração define o fluxo<br>relativo de inspiração, na qual a fase de inspiração<br>deve ser interrompida e a fase de expiração iniciada.<br>"1" é cedo na inspiração e "9" é tarde. |
| • | Tempo de inspiração                         |                                                                                                    |
|   | [Modo PCV]                                  | A definição do tempo de inspiração controla a<br>duração de cada inspiração.                                                                                                    |
| • | Tempo de inspiração<br>mínimo<br>[Modo PSV] | A definição do tempo de inspiração mínimo controla<br>a duração mínima de cada inspiração.                                                                                                    |
| • | Tempo de inspiração<br>máximo<br>[Modo PSV] | A definição do tempo de inspiração máximo controla<br>a duração máxima de cada inspiração.                                                                                                    |

• Humidade

Configura uma humidade relativa do ar do paciente. "9" é humidade elevada e "1" é humidade baixa.

# Volume Garantido

| lapenas | VIVO 40J |
|---------|----------|
|---------|----------|

| O volume alvo está |  |      | inactivo   |      |                       |       |
|--------------------|--|------|------------|------|-----------------------|-------|
| Activar            |  |      | Desactivar |      |                       |       |
| Volume garantido   |  | 0.20 | 0.50       | 1.50 | $\blacktriangleright$ | litro |
| IPAP Garantido Máx |  | 4.0  | 10.0       | 40.0 |                       | cmH   |
|                    |  |      |            |      |                       |       |

Pode activar e desactivar a função de Volume garantido.

| •     | Volume garantido           | O volume garantido é uma função que adapta<br>automaticamente a IPAP para garantir que o Vivo 40<br>fornece o volume garantido definido para o paciente.                                          |
|-------|----------------------------|----------------------------------------------------------------------------------------------------|
| •     | IPAP máx.                  | O IPAP máximo que o Vivo 40 fornecerá para atingir<br>o volume garantido definido.                                                                                                    |
| Alarm | e                          |                                                                                                    |
| •     | Baixa pressão              | É emitido um alarme de baixa pressão quando a<br>pressão do ventilador não conseguir atingir o limite<br>de alarme de baixa pressão durante 15 segundos.                                          |
| •     | Baixo volume               | É emitido um alarme de baixo volume quando o volume do ventilador não conseguir atingir o limite de alarme de baixo volume durante 15 segundos.                                                   |
| •     | Fuga Baixa                 | É emitido um alarme de fugas baixas quando o fluxo<br>medido for inferior ao fluxo de fugas esperado na<br>pressão definida.                                                                      |
| •     | Taxa de respiração         |                                                                                                    |
|       | baixa<br>[apenas Vivo 40]  | É emitido um alarme de taxa de respiração baixa<br>quando a frequência da taxa de respiração do<br>ventilador não fornecer o limite de alarme de taxa de<br>respiração baixa durante 15 segundos. |
| •     | Taura da na mina a ão alta |                                                                                                    |
| •     | iaxa de respiração alta    | É amitida um alarma da tava da raaniraa a alta                                                                                                    |
|       | [apenas Vivo 40]           | quando a frequência da respiração do ventilador<br>exceder o limite de alarme de taxa de respiração alta<br>durante 15 segundos.                                                                  |

# Preparação

| Preparação          |          |     |          |          |        |        |
|---------------------|----------|-----|----------|----------|--------|--------|
| A função de prepara | ação est | á   | inactiva | 1        |        |        |
| Iniciar com prep    | paração  |     | Inic     | iar sem  | prep   | araçäo |
| Press. arran.       |          | 2,0 | 2,0      | 20,0     | +      | cmH2O  |
| Duração             |          | 10  | 10       | 60       | +      | min    |
|                     |          |     | Pressã   | o de fim | : 10,0 | 0      |
| •                   |          |     |          |          |        | Þ      |

No quadro da preparação, pode activar e desactivar a preparação.

• Duração da preparação

A duração da preparação descreve o tempo que a preparação tem para atingir a pressão correcta.

- Pressão de arranque de
  - preparação

A pressão de arranque da preparação descreve a pressão do ar no arranque da preparação.

A função de preparação é utilizada para aumentar a pressão EPAP e IPAP durante um tempo definido, desde que o valor de início da preparação EPAP seja mais baixo que a pressão EPAP definida.

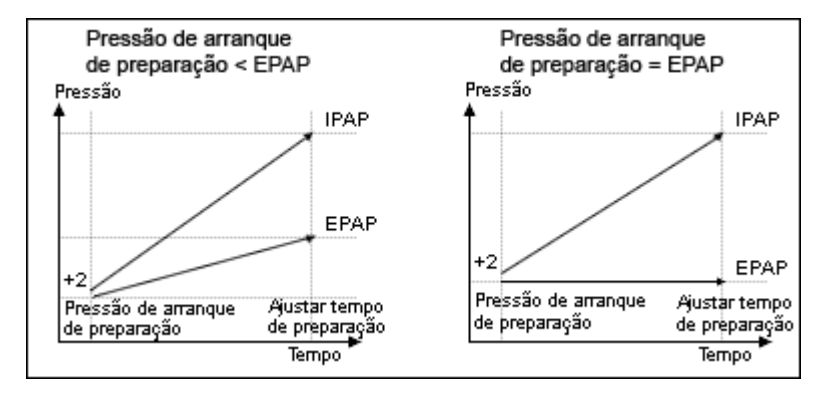

### Assistência

O painel de assistência é actualizado quando se prime um dos botões **Recuperar** definições. Quando se lê a partir do cartão de memória Flash, são actualizados os dados de assistência seguintes:

- Número de série do ventilador
- Tempo de funcionamento do ventilador
- Tempo de funcionamento do paciente
- Versão do programa

Só é possível desactivar a preparação no modo domiciliar quando se programa o ventilador directamente. Esta é uma notável falta de capacidade na programação do ventilador através de um cartão CompactFlash.

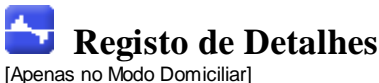

O registo de detalhes contém dados do registo de detalhes dos ventiladores, Descarregam-se os registos de detalhes, quer a partir do ventilador, quer a partir do cartão de memória. A amostragem das informações faz-se a uma frequência de 10 Hz e o registo dos detalhes contém (aproximadamente) as últimas 16 horas de utilização.

# 6.1 Terapia

Podem visualizar-se e analisar-se na secção terapia as sessões criadas por descarregamento a partir do ventilador ou do cartão de memória.

#### Sessões

No painel sessões, aparecerão as sessões diferentes do paciente. Podem seleccionar-se as sessões uma de cada vez. Ver secção 2.6 Painel de Sessões para uma descrição detalhada sobre como manusear uma janela de sessões.

#### Definições no marcador

As definições no painel exibem as definições onde o marcador da posição do tempo está colocado. Ver secção 2.5 Gráficos na descrição detalhada sobre como manusear o marcador.

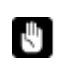

Devido a atraso no registo real de eventos, as definições no marcador podem mostrar eventos 15 segundos mais tarde do que o tempo real em que ocorreram.

### Gráfico

O painel gráfico contém os dados seguintes de uma sessão de registo de detalhes:

| • | Eventos        | Pode ver os alarmes e eventos seguintes à medida que vão<br>ocorrendo: Máscara retirada, Alarme de pressão alta, Alarme de<br>pressão baixa, Alarme de volume baixo, Alarme de taxa de<br>respiração alta, Alarme de taxa de respiração baixa, Em<br>espera. |
|---|----------------|----------------------------------------------------------------------------------------------------|
| • | Pressão        | No gráfico da pressão, pode ver a amostragem de dados da pressão conforme medidos no ventilador.                                                                                                    |
| • | Fluxo          | No gráfico do fluxo, pode ver a amostragem de dados do fluxo medido no ventilador. Subtrai-se a fuga no fluxo do paciente calculado.                                                                                                    |
| • | Volume<br>Fuga | No gráfico do volume, pode ver a amostragem de dados do<br>volume medido no ventilador.<br>No gráfico de fuga, pode ver a amostragem de dados da fuga<br>conforme medida no ventilador.                                                                      |

Ver secção 2.5 Gráficos na descrição detalhada sobre como manusear um painel gráfico.

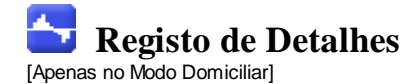

# 6.2 Editar sessões

Na secção sessões, pode alterar as sessões com os botões seguintes:

As sessões seleccionadas serão eliminadas. Eliminar sessões Também podem eliminar-se registos completos seleccionando a pasta amarela e premindo o botão. Eliminar sessões Escolha um valor inteiro para o tempo máximo, em Seleccionar sessões segundos. Após clicar no botão de selecção de sessões, serão seleccionadas todas as sessões mais curtas do que o valor máximo. Seleccionar sessões Inferior a 1 Minutos Unir-se-ão duas ou mais sessões seleccionadas Unir sessões adjacentes em tempo. Representar-se-á a sessão unida resultante por um ícone azul de ficheiro duplo. Unir sessões Dividir-se-ão as sessões unidas seleccionadas Dividir sessões pelas suas durações originais. Quando uma sessão unida tiver sido dividida, a primeira (superior) sessão das sessões unidas anteriormente é a que está apresentada no painel de gráficos. Dividir sessão Se se tiver eliminado, apagado, unido ou dividido as Anular e Refazer sessões, é possível anular e refazer estas operações. Utilize os botões à direita. 🖍 🖍 🖌 Refazer Quando se guarda o ficheiro, elimina-se a memória de anular e refazer. Selecciona sessões que são demasiado curtas para Seleccionar sessões de conter quaisquer dados relevantes ou tenham dados problema danificados. Seleccionar sessões de problema

# Gráfico

O quadro do gráfico contém os dados seguintes de uma sessão:

- Eventos
- Pressão

Ver secção 2.5 Gráficos para a descrição detalhada sobre como manusear um painel de gráficos.

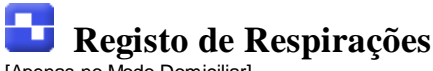

[Apenas no Modo Domiciliar]

O registo de respirações contém dados do registo de respirações do ventilador. Descarregam-se os registos de respirações, quer a partir do ventilador, quer a partir do cartão de memória. Recolhem-se as informações uma vez por respiração e o registo de respirações contém aproximadamente as últimas quatro semanas de utilização.

# 7.1 Terapia

Podem visualizar-se e analisar-se na secção terapia as sessões criadas por descarregamento a partir do ventilador ou do cartão de memória.

#### Sessões

No quadro das sessões aparecerão as sessões dos diferentes pacientes. Ver secção 2.6 Painel de Sessões para uma descrição detalhada sobre como manusear uma janela de sessões.

### Respirações disparadas pelo paciente

As respirações disparadas pelo paciente aparecem a azul nos gráficos.

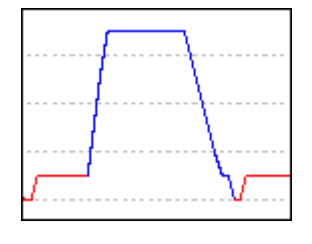

#### Definições no marcador

As definições do quadro no marcador exibem as definições onde o marcador da posição do tempo está colocado. Ver secção 2.5 Gráficos para a descrição detalhada sobre como manusear o marcador.

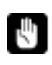

Devido a atraso no registo real de eventos, as definições no marcador podem mostrar eventos 15 segundos mais tarde do que o tempo real em que ocorreram.

### Gráfico

O painel de gráficos contém os dados seguintes de uma sessão de registo de respirações:

| •             | Eventos                                                        | Pode ver os alarmes e eventos seguintes a medida que vao<br>ocorrendo: Máscara retirada, Alarme de pressão alta, Alarme de<br>pressão baixa, Alarme de volume baixo, Alarme de taxa de<br>respiração alta, Alarme de taxa de respiração baixa, Em<br>espera. |
|---------------|----------------------------------------------------------------|----------------------------------------------------------------------------------------------------|
| •             | Pressão média                                                  | No gráfico da pressão média, pode ver a amostragem de dados<br>da pressão conforme medidos no ventilador.                                                                                                    |
| •             | Fluxo                                                          | No gráfico do fluxo, pode ver a amostragem de dados do fluxo medido no ventilador. Subtrai-se a fuga no fluxo do paciente calculado.                                                                                                    |
| •             | Volume                                                         | No gráfico do volume, pode ver a amostragem de dados do volume medido no ventilador.                                                                                                    |
| •<br>Ve<br>do | Fuga expiratória<br>er secção <u>2.5 Gráfico</u><br>9 gráfico. | No gráfico da fuga expiratória, pode ver a amostragem de<br>dados da fuga conforme medida no ventilador.<br><u>s</u> para a descrição detalhada sobre como manusear um quadro                                                                                |

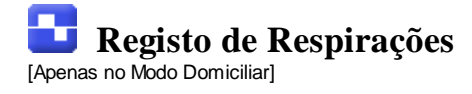

# 7.2 Resumo dos Dados

Na secção de resumo dos dados pode visualizar o resumo de uma ou mais sessões seleccionadas.

Sessões

No quadro das sessões aparecerão as sessões dos diferentes pacientes. Ver secção <u>2.6 Painel de Sessões</u> para uma descrição detalhada sobre como manusear uma janela de sessões.

### Resumo de registos para

Neste painel apresentar-se-ão os valores calculados a partir das sessões seleccionadas no painel **sessão**. Os valores médios das medições de todas as sessões seleccionadas calculam-se na coluna**Média**. Não se equilibra o valor médio, o que significa que não considera a duração das sessões seleccionadas.

Se aparecer '---' no campo do valor, isso significa que não é possível calcular o valor a partir dos dados no registo.

### Tendência

Se escolher várias sessões, pode analisá-las todas ao mesmo tempo no painel de gráficos.

Desta forma pode ver tendências na utilização do Vivo 30/40 pelo paciente.

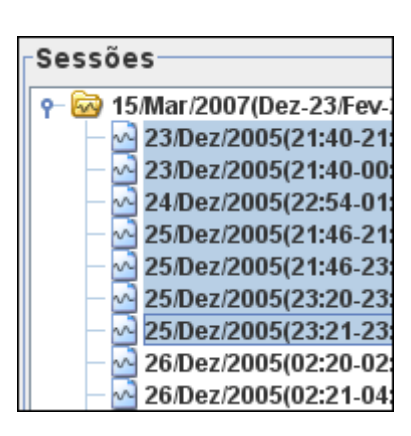

Média 11.40

4

10

10

0.417

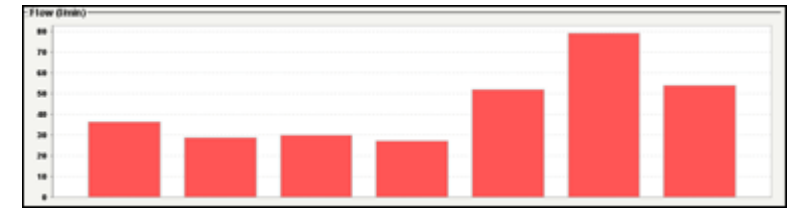

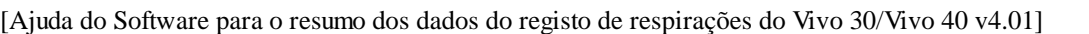

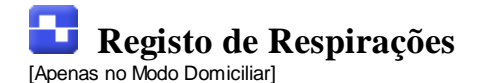

# 7.3 Editar sessões

Na secção de sessões pode alterar as sessões com os botões seguintes:

As sessões seleccionadas serão eliminadas. Eliminar sessões Também podem eliminar-se registos completos seleccionando a pasta amarela e premindo o botão. Eliminar sessões Escolha um valor inteiro para o tempo máximo, em Seleccionar sessões segundos. Após clicar no botão de selecção de sessões, serão seleccionadas todas as sessões mais curtas do que o valor máximo. Seleccionar sessões Inferior a 1 Minutos Unir-se-ão duas ou mais sessões seleccionadas Unir sessões adjacentes em tempo. Representar-se-á a sessão unida resultante por um ícone azul de ficheiro duplo. Unir sessões Dividir-se-ão as sessões unidas seleccionadas Dividir sessões pelas suas durações originais. Quando uma sessão unida tiver sido dividida, a primeira (superior) sessão das sessões unidas anteriormente é a que está apresentada no painel de gráficos. Dividir sessão Se se tiver eliminado, apagado, unido ou dividido as Anular e Refazer sessões, é possível anular e refazer estas operações. Utilize os botões à direita. 🖍 🖍 🖌 Refazer Quando se guarda o ficheiro, elimina-se a A memória de anular e refazer. Selecciona sessões que são demasiado curtas para Seleccionar sessões de conter quaisquer dados relevantes ou tenham dados problema danificados. Seleccionar sessões de problema

# Gráfico

O quadro do gráfico contém os dados seguintes de uma sessão:

- Eventos
- Pressão

Ver secção <u>2.5 Gráficos</u> para a descrição detalhada sobre como manusear um painel de gráficos.

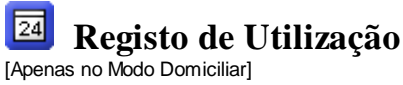

O registo de utilização descreve como é que o ventilador foi utilizado durante um período de tempo mais longo.

# 8.1 Perfil de utilização

Dados de utilização a longo prazo para

Este painel contém um gráfico que mostra em que intervalo de tempo se utilizou o ventilador. Para visualizar informações sobre registos diferentes, utilize a caixa pendente no canto superior esquerdo. Para alterar o intervalo de períodos de 24 horas, utilize a caixa pendente de limite inferior e a caixa pendente de limite superior. A caixa pendente da esquerda controla o ponto de início dos períodos de 24 horas de intervalo. A caixa pendente da direita controla o ponto final dos períodos de 24 horas de intervalo que podem ser mais recentes no intervalo seleccionado da esquerda. O número máximo de intervalos de 24 horas exibidos é 35 (cinco semanas). Quando o registo contém sessões distribuídas por mais de 35 períodos de 24 horas.

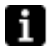

5

Pode utilizar o rolete do rato para se deslocar em todos os períodos de 24 horas seleccionados no registo.

Para eliminar e refazer registos diferentes, assinale o registo e utilize os botões Eliminar e Anular eliminação.

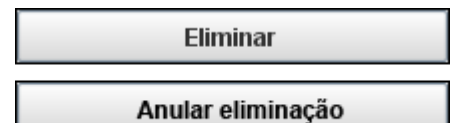

Só se pode utilizar a função anular eliminação no último registo eliminado.

Para ocultar dias vazios, clique com o botão direito do rato enquanto estiver no painel gráfico e utilize a opção ocultar dias vazios.

| Hide empty days  |
|------------------|
| Hide time axis 😽 |
| Properties       |
| Save as          |
| Print            |
|                  |

Para ocultar o eixo de tempo, clique com o botão direito do rato enquanto estiver no painel gráfico e utilize a opção ocultar formato de hora.

| Hide empty days |
|-----------------|
| Hide time axis  |
| Properties 😽    |
| Save as         |
| Print           |

[Ajuda do Software para o perfil de utilização do registo de utilização do Vivo 30/Vivo 40 v4.01]

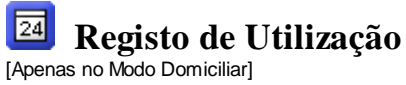

# 8.2 Calendário

Dados de utilização a longo prazo para

O quadro "Dados de utilização de longo prazo para" contém os dados seguintes:

Calculam-se os valores a partir do(s) registo(s) seleccionado(s).

| • | Ligação total                               | O número total de horas que o ventilador esteve a funcionar no modo de funcionamento.                                                              |
|---|---------------------------------------------|----------------------------------------------------------------------------------------------------|
| • | Número de ligações                          | O número total de vezes que o ventilador foi ligado                                                                                                |
| • | Número de dias de terapia total             | O número total de períodos de 24 horas que, em<br>algum ponto, o ventilador esteve a funcionar no<br>modo de funcionamento com a máscara colocada. |
| • | Dias com ligação                            | O número total de períodos de 24 horas durante os<br>quais o ventilador foi ligado uma ou mais vezes.                                              |
| • | Ligação média, todos os<br>dias             | O tempo médio em horas quando o ventilador foi ligado em todos os dias do calendário.                                                              |
| • | Ligação média, todos os<br>dias de terapia  | O tempo médio em horas em que o ventilador foi<br>ligado durante dias com ligação.                                                                 |
| • | IPAP médio                                  | A pressão IPAP média durante o período de tempo<br>do registo.                                                                                     |
| • | EPAP média                                  | A pressão EPAP média durante o período de tempo do registo.                                                                                        |
| • | Pico de pressão                             | O valor da pressão mais alto durante o período de tempo do registo.                                                                                |
| • | Volume médio                                | O volume médio durante o período de tempo do registo.                                                                                              |
| • | Volume máximo                               | O volume máximo.                                                                                                    |
| • | Tempo que a máscara<br>se encontra retirada | O número total de horas que o ventilador esteve a<br>funcionar com uma detecção de máscara retirada.                                               |

O painel gráfico no quadro dos dados de utilização de longo prazo durante esse tempo contém os gráficos seguintes:

| • | Prossão Módia | A pressão média da EPAP e da IPAP dura<br>período de 24 horas exibe-se numa barra.  | nte um |
|---|---------------|-------------------------------------------------------------------------------------|--------|
| · |               | A parte azul da barra representa a<br>EPAP e a parte vermelha representa a<br>IPAP. |        |
|   |               |                                                                                     |        |

• % máscara

A percentagem de tempo de utilização da máscara.

Ligado

A quantidade de horas que o ventilador esteve a funcionar durante cada período de 24 horas.

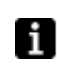

Os períodos de 24 horas no gráfico são apresentados das 12 horas do meio-dia às 12 horas do meio-dia seguinte, para que uma noite de sono seja representada

Como uma barra. Para visualizar informações sobre registos diferentes, utilize a caixa pendente no canto superior esquerdo. Para alterar o intervalo de períodos de 24 horas, utilize a caixa pendente de limite inferior e a caixa pendente de limite superior. A caixa pendente da esquerda controla o ponto de início dos períodos de 24 horas de intervalo. A caixa pendente da direita controla o ponto final dos períodos de 24 horas de intervalo que podem ser mais recentes no intervalo seleccionado da esquerda. Para eliminar e refazer registos diferentes, assinale o registo e utilize os botões **Eliminar** 

e Anular eliminação.

| Eliminar          |  |
|-------------------|--|
| Anular eliminação |  |

Só se pode utilizar a função anular eliminação no último registo eliminado.

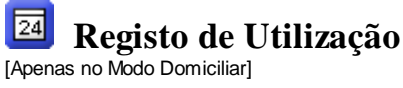

# 8.3 Alarmes

Este painel contém uma lista de alarmes que ocorreram durante o registo seleccionado.

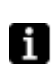

Guarda-se a lista de alarmes no registo de respirações. Só pode visualizar alarmes que tenham ocorrido durante o período de tempo de registo de respirações, mesmo que o registo de utilização contenha um período de tempo mais longo.

Para visualizar informações sobre registos diferentes, utilize a caixa pendente no canto superior esquerdo. Para alterar o intervalo de períodos de 24 horas, utilize a caixa pendente de limite inferior e a caixa pendente de limite superior. A caixa pendente da esquerda controla o ponto de início dos períodos de 24 horas de intervalo. A caixa pendente da direita controla o ponto final dos períodos de 24 horas de intervalo que podem ser mais recentes no intervalo seleccionado da esquerda. Para eliminar e refazer registos diferentes, assinale o registo e utilize os botões Eliminar e Anular eliminação.

|   | Eliminar          |  |
|---|-------------------|--|
|   | Anular eliminação |  |
| _ |                   |  |

Só se pode utilizar a função anular eliminação no último registo eliminado.

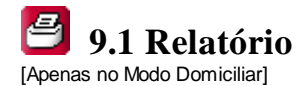

#### Neste painel especifica-se o relatório.

Escolher logótipo

| Escolher logótipo                                                                                                    |     |      |     |     |        |     |     |     |
|----------------------------------------------------------------------------------------------------|-----|------|-----|-----|--------|-----|-----|-----|
| Remover                                                                                                    |     |      |     |     |        |     |     |     |
| Utilize <b>Escolher logótipo</b> para escolher um logótipo para<br>representar a organização para quem está a trabalhar.<br>Quando se tiver seleccionado um logótipo, esta cópia do<br>software do PC Breas Vivo 30/40 guardará e utilizará este<br>logótipo até que se tenha seleccionado outro logótipo.<br>Exibir-se-á uma pré-visualização do logótipo no canto<br>direito inferior da janela.<br>Também pode remover um logótipo seleccionado. |     |      |     |     |        |     |     |     |
| 🗠 15/Mar/2007(Out-05/Fev-27)                                                                                                    |     |      |     |     |        |     |     |     |
| 4/Out/2005                                                                                                    |     |      |     |     |        |     |     |     |
| 27/Fev/2                                                                                                    | 006 | 6    |     |     |        |     |     |     |
|                                                                                                    | Fe  | vere | iro | •   | 4<br>7 |     | 200 | 6   |
|                                                                                                    |     | Seg  | Ter | Qua | Qui    | Sex | Sáb | Dom |
| 06 1 2 3 4 5                                                                                                    |     |      |     |     |        |     |     |     |
|                                                                                                    | 07  | 6    | 7   | 8   | 9      | 10  | 11  | 12  |
|                                                                                                    | 08  | 13   | 14  | 15  | 16     | 17  | 18  | 19  |
|                                                                                                    | 09  | 20   | 21  | 22  | 23     | 24  | 25  | 26  |

Registo

| Utilize o botão registo (o registo está representado por   |
|------------------------------------------------------------|
| datas) para seleccionar quais os registos do paciente que  |
| devem utilizar-se na geração. Seleccione o início e o fim  |
| do período de tempo durante o qual se deverá gerar o       |
| relatório utilizando os dois botões abaixo. O intervalo de |
| tempo predefinido é o registo completo.                    |

Podem utilizar-se os modelos para criar relatórios normalizados ou utilizados frequentemente para fins diferentes. Selecção de • <Modelo vazio> modelo Utilize este menu pendente para seleccionar um modelo existente. O Relatório simples é um relatório predefinido que contém as selecções mais utilizadas. Adicionar selecção, •

10 27

28

Remover selecção

Adicionar selecção Remover selecção

•

Utilize os botões Adicionar selecção e Remover selecção para adicionar e remover os diferentes capítulos de relatório para o seu relatório. As selecções predefinidas não são capítulos.

Descrição

Descrição do relatório seleccionado Notas do jornal sobre o paciente.

Quando se adicionam e removem os diferentes capítulos do relatório, exibe-se uma descrição do capítulo no painel

#### Descrição do relatório seleccionado.

| • | Criar e Remover |
|---|-----------------|
|   | Modelo          |

| Criar ou alterar modelo                    |       |  |  |  |
|--------------------------------------------|-------|--|--|--|
| Guardar como Mode                          |       |  |  |  |
| Remover modelo actualmente seleccionado    |       |  |  |  |
| Eliminar                                   | Model |  |  |  |
| Para criar um modelo novo, faça a selecção | o dos |  |  |  |

capítulos do relatório que deseja incluir e, em seguida, introduza um nome no campo de introdução à direita e clique em **Guardar como**. Para remover um modelo existente, seleccione-o no

Para remover um modelo existente, seleccione-o no menu pendente de modelos e clique em **Eliminar**.

#### • Imprimir

### Imprimir

Escolha **Imprimir** para gerar o relatório e enviá-lo para a sua impressora predefinida. Dependendo da configuração do seu sistema, provavelmente aparecerá uma caixa de diálogo padrão.

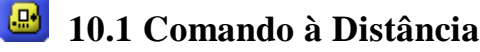

[Apenas no Modo Clínico]

O comando à distância permite-lhe alterar definições directamente no ventilador, receber notificações de alarmes, visualizar o estado do tratamento e os dados da sessão à medida que o tratamento é executado.

Os dados on-line são guardados no ficheiro do paciente.

Para visualizar os dados on-line, necessita de um cabo de dados directo. Quando se estabelece uma ligação entre o ventilador e o PC, o ventilador fica on-line e é possível iniciar uma sessão. >> Ler mais

#### Iniciar Sessão

Quando se tiver premido o botão **Iniciar sessão**, as alterações dos parâmetros no ventilador são transferidas directamente para o software do PC e exibidas na página do comando à distância. Pode ocorrer uma diferença de tempo curta de aproximadamente 1 segundo. Durante uma sessão aberta, é possível alterar directamente as definições individuais no ventilador, nos painéis de definição e de definições do alarme. Para fechar uma sessão, prima o botão **Fechar Sesão**:

#### Fechar Sessão

Premindo o botão **Fechar Sessão**, pára-se a recuperação de dados do ventilador e cria-se uma sessão on-line que pode visualizar-se nos separadores terapia e sessões.

### Entrar em standby

Premindo o botão Entrar em standby, colocar-se-á o ventilador no modo standby. Isto corresponde a premir remotamente o botão de ligar/desligar o ventilador.

#### Sair de standby

Premindo o botão **Sair de standby**, o ventilador sairá do modo de standby e continuará o tratamento. Isto corresponde a premir remotamente o botão de ligar/desligar o ventilador.

#### Iniciar preparação

Premindo o botão **Iniciar preparação**, activar-se-á a função de preparação. Se a preparação estiver a decorrer, será reiniciada.

#### Cancelar preparação

Cancelar preparação cancelará a função de preparação e regressará ao tratamento de acordo com as definições actuais.

Alterar modo

Para alterar o modo durante o tratamento, prima o botão Alterar o modo de tratamento. Como a alteração do tratamento afecta um conjunto de definições, aparecerá um diálogo.

### >> Ler mais

#### Humidade activa

Para se ligar/desligar o humidificador, clica-se na caixa de verificação.

Podem comprimir-se e expandir-se determinados painéis utilizando os botões - e + no lado esquerdo superior de cada painel.

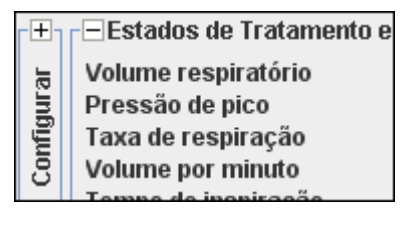

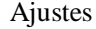

| Pressão IPAP                                                           |                     | 4.0                                        | 10.0                                                              | 40.0                                             | ₽                                 | cmH2O                                               |
|------------------------------------------------------------------------|---------------------|--------------------------------------------|-------------------------------------------------------------------|--------------------------------------------------|-----------------------------------|-----------------------------------------------------|
| Ajuste                                                                 |                     |                                            |                                                                   |                                                  |                                   |                                                     |
| <ul> <li>Pressão IPAP</li> </ul>                                       | A<br>da<br>in       | definiçá<br>as vias<br>spiraçã             | ão IPAP é utiliz<br>respiratórias o<br>o.                         | zada para<br>do pacier                           | a defin<br>nte dui                | ir a pressão<br>rante a fase de                     |
| <ul> <li>Pressão EPAP</li> </ul>                                       | A<br>da<br>e>       | definiçã<br>as vias<br>(piração            | ăo EPAP é util<br>respiratórias o<br>o.                           | izada pa<br>do pacier                            | ra con<br>nte dui                 | trolar a pressão<br>rante a fase de                 |
| <ul> <li>Pressão CPAP</li> </ul>                                       |                     |                                            |                                                                   |                                                  |                                   |                                                     |
| [Modo CPAP]                                                            | A<br>da             | definiçá<br>as vias                        | ăo CPAP é util<br>respiratórias d                                 | izada pa<br>do pacier                            | ra defi<br>nte no                 | inir a pressão<br>modo CPAP.                        |
| <ul> <li>Taxa de respiração</li> </ul>                                 | A<br>re<br>O<br>er  | taxa de<br>spiraçõ<br>pacien<br>ntre est   | respiração do<br>tes que o vent<br>te pode dispa<br>as respiraçõe | efine o nu<br>tilador for<br>rar respii<br>s.    | úmero<br>necer<br>rações          | mínimo de<br>á.<br>s adicionais                     |
| Tempo de aumento                                                       | A<br>qu             | definiçá<br>Je a pre                       | ão do tempo d<br>essão aument                                     | e aumen<br>a até ao                              | ito def<br>valor I                | ine o tempo em<br>PAP.                              |
| <ul> <li>Disparo de inspiração</li> </ul>                              | P A<br>ne<br>re     | definiçá<br>ecessá<br>spiraçã              | ăo de disparo<br>rio por parte d<br>áo assistida pe               | de inspir<br>o pacient<br>elo ventila            | ação d<br>te para<br>ador.        | define o esforço<br>a iniciar uma                   |
| <ul> <li>Disparo de expiração<br/>[Modo PSV]</li> </ul>                | A<br>re<br>de<br>"1 | definiçá<br>lativo d<br>eve ser<br>" é ced | ăo de disparo<br>e inspiração,<br>interrompida<br>o na inspiraçã  | de expira<br>na qual a<br>e a fase<br>ío e "9" é | ação d<br>fase<br>de exp<br>tarde | efine o fluxo<br>de inspiração<br>viração iniciada. |
| • Tempo de inspiração                                                  |                     |                                            |                                                                   |                                                  |                                   |                                                     |
| [Modo PCV]                                                             | A<br>du             | definiçá<br>uração                         | ăo do tempo d<br>de cada inspir                                   | le inspira<br>ação.                              | ção co                            | ontrola a                                           |
| <ul> <li>Tempo de inspiração<br/>mínimo<br/>[Modo PSV]</li> </ul>      | A<br>a              | definiçá<br>duraçã                         | ăo do tempo d<br>o mínima de c                                    | le inspira<br>ada insp                           | ção m<br>iração                   | ínimo controla<br>).                                |
| <ul> <li>Tempo de inspiração<br/>máximo</li> <li>[Modo PSV]</li> </ul> | A<br>a              | definiçá<br>duraçã                         | ão do tempo d<br>o máxima de                                      | le inspira<br>cada insj                          | ção m<br>piraçã                   | áximo controla<br>o.                                |
| • Humidade                                                             | C<br>"g             | onfigura<br>" é hun                        | a uma humida<br>nidade elevada                                    | ide relativ<br>a e "1" é                         | /a do a                           | ar do paciente.<br>lade baixa.                      |

Volume Garantido [apenas Vivo 40]

| O volume alvo está |  |      | inactivo   |      |                       |       |
|--------------------|--|------|------------|------|-----------------------|-------|
| Activar            |  |      | Desactivar |      |                       |       |
| Volume garantido   |  | 0.20 | 0.50       | 1.50 | $\blacktriangleright$ | litro |
| IPAP Garantido Máx |  | 4.0  | 10.0       | 40.0 |                       | cmŀ   |
|                    |  |      |            |      |                       |       |

Pode activar e desactivar a função de Volume garantido.

- Volume garantido O volume garantido é uma função que adapta automaticamente a IPAP para garantir que o Vivo 40 fornece o volume garantido definido para o paciente. IPAP máx. O IPAP máximo que o Vivo 40 fornecerá para atingir o volume garantido definido. Alarme Baixa pressão É emitido um alarme de baixa pressão quando a pressão do ventilador não conseguir atingir o limite de alarme de baixa pressão durante 15 segundos. Baixo volume É emitido um alarme de baixo volume quando o volume do ventilador não conseguir atingir o limite de alarme de baixo volume durante 15 segundos. Fuga Baixa É emitido um alarme de fugas baixas quando o fluxo medido for inferior ao fluxo de fugas esperado na pressão definida. Taxa de respiração baixa É emitido um alarme de taxa de respiração baixa [apenas Vivo 40] quando a frequência da taxa de respiração do ventilador não fornecer o limite de alarme de taxa de respiração baixa durante 15 segundos. Taxa de respiração alta
  - [apenas Vivo 40] É emitido um alarme de taxa de respiração alta quando a frequência da respiração do ventilador exceder o limite de alarme de taxa de respiração alta durante 15 segundos.

### Estado do tratamento e alarmes

O estado do tratamento contém estados e valores calculados a partir do ventilador que são actualizados a cada respiração.

- Volume respiratório
- Pressão de pico
- Taxa de respiração
- Volume por minuto
- Tempo de inspiração
- Pressão EPAP
- Pressão IPAP
- Relação I:E
- Tipo de disparo de inspiração
- Fluxo de pico

#### Bloquear

Quando o ícone bloquear está aceso, o painel do ventilador está bloqueado.

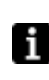

Um símbolo de bloqueio de painel num quadro indica que o bloqueio está activado a partir do software do PC e não pode desbloquear-se utilizando os botões do painel do Vivo 30/40.

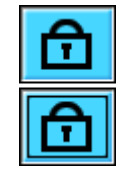

#### Alimentação CA

Quando o ícone CA está aceso, o ventilador está a funcionar com uma fonte de alimentação CA.

#### Alimentação CC

Quando o ícone CC está aceso, o ventilador está a funcionar com uma fonte de alimentação CC. Por exemplo, a bateria EB 2 externa Breas.

#### **Bateria Interna**

Quando o ícone da bateria interna está aceso, o ventilador está a funcionar com a sua bateria interna. O nível da bateria é indicado nos ícones em 4 fases. Quando o ventilador funciona sem uma bateria interna, o ícone da bateria aparecerá com uma cruz. Consulte o manual clínico para obter instruções

sobre como manusear a bateria.

Os alarmes ocorridos no ventilador exibem-se por ordem cronológica no painel de

alarmes no lado superior direito da página. Quando se activa um som de alarme, pode fazer-se uma pausa premindo o botão **Pausa** áudio.

### Pausa áudio

Aparecerá um diálogo quando ocorrer um alarme durante uma sessão on-line, se tiver deixado o separador comando à distância.

### Gráfico

i

A amostragem dos dados do gráfico faz-se com uma taxa de amostragem de aproximadamente 20 Hz. O painel gráfico contém os dados seguintes de uma sessão:

- Pressão
- Fluxo calculado do paciente
- Volume
- Fugas

Ver secção 2.5 Gráficos para a descrição detalhada sobre como gerir um painel de traçado.

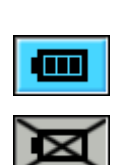

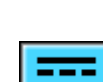

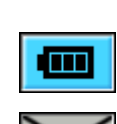

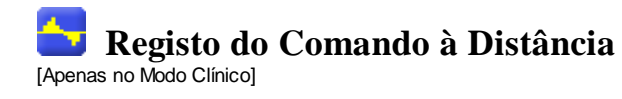

# 11.1 Terapia

Na secção terapia, podem visualizar-se as sessões criadas através do registo on-line.

#### Sessões

No quadro das sessões, aparecerão as diferentes sessões do paciente. Podem seleccionar-se as sessões uma de cada vez. Ver secção <u>2.6 Painel de Sessões</u> para uma descrição detalhada sobre como manusear uma janela de sessões.

#### Definições no marcador

As definições no painel exibem as definições onde o marcador da posição do tempo está colocado. Ver secção <u>2.5 Gráficos</u> para a descrição detalhada sobre como manusear o marcador.

i

A forma como as alterações de definição são registadas no ventilador resulta numa possível diferença da hora real até cerca de 10 segundos.

### Gráfico

O painel gráfico contém os dados seguintes de uma sessão de registo on-line:

| Eventos                     | Pode ver os alarmes e eventos seguintes à medida que vão<br>ocorrendo: Máscara retirada, Alarme de pressão alta, Alarme de<br>pressão baixa, Alarme de volume baixo, Alarme de taxa de<br>respiração alta, Alarme de taxa de respiração baixa. |
|-----------------------------|----------------------------------------------------------------------------------------------------|
| <ul> <li>Pressão</li> </ul> | No gráfico da pressão, pode ver a amostragem de dados da pressão conforme medidos no ventilador.                                                                                                    |
| <ul> <li>Fluxo</li> </ul>   | No gráfico do fluxo, pode ver a amostragem de dados do fluxo<br>medido no ventilador. Subtrai-se a fuga no fluxo do paciente<br>calculado.                                                                                                    |
| <ul> <li>Volume</li> </ul>  | No gráfico do volume, pode ver a amostragem de dados do volume medido no ventilador.                                                                                                    |
| <ul> <li>Fuga</li> </ul>    | No gráfico de fuga, pode ver a amostragem de dados da fuga<br>conforme medida no ventilador.                                                                                                    |

Ver secção <u>2.5 Gráficos</u> para a descrição detalhada sobre como manusear um painel do gráfico.

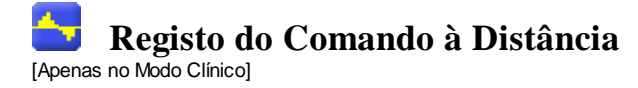

# 11.2 Resumo de Dados

Na secção do resumo de dados, pode visualizar o resumo de uma ou mais sessões seleccionadas criadas através do registo on-line.

Sessões

No painel sessões aparecerão as sessões dos diferentes pacientes. Ver secção <u>2.6 Painel de Sessões</u> para uma descrição detalhada sobre como manusear uma janela de sessões.

Resumo de registos para

Neste painel apresentar-se-ão os valores calculados a partir das sessões seleccionadas no painel **sessão**. Os valores médios das medições de todas as sessões seleccionadas calculam-se na coluna**Média**. Não se equilibra o valor médio, o que significa que não considera a duração das sessões seleccionadas.

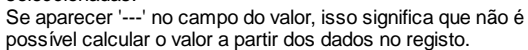

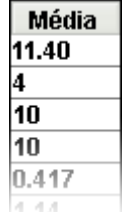

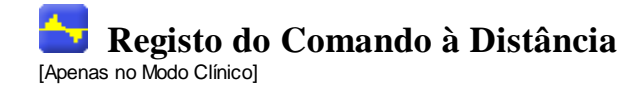

# 11.3 Editar Sessões

Nesta página podem gerir-se registos de sessões on-line. Ver secção <u>2.6 Painel de Sessões</u> para a descrição detalhada sobre como gerir o painel de sessão.

Na secção sessões, pode alterar as sessões com os botões seguintes:

As sessões seleccionadas serão eliminadas. Eliminar sessões Também podem eliminar-se registos completos seleccionando a pasta amarela e premindo o botão. Eliminar sessões Escolha um valor inteiro para o tempo máximo, em • Seleccionar sessões segundos. Após clicar no botão de selecção de sessões, serão seleccionadas todas as sessões mais curtas do que o valor máximo. Seleccionar sessões Inferior a 1 Minutos Unir-se-ão duas ou mais sessões seleccionadas Unir sessões adjacentes em tempo. Representar-se-á a sessão unida resultante por um ícone azul de ficheiro duplo. Unir sessões Dividir-se-ão as sessões unidas seleccionadas Dividir sessões pelas suas durações originais. Quando uma sessão unida tiver sido dividida, a primeira (superior) sessão das sessões unidas anteriormente é a que está apresentada no painel de gráficos. Dividir sessão Se se tiver eliminado, apagado, unido ou dividido as Anular e Refazer sessões, é possível anular e refazer estas operações. Utilize os botões à direita. ) Anular Refazer Quando se guarda o ficheiro, elimina-se a Amemória de anular e refazer.

# Gráfico

O painel do gráfico contém os dados seguintes de uma sessão:

- Eventos
- Pressão

Ver secção 2.5 Gráficos na descrição detalhada sobre como manusear um painel gráfico.

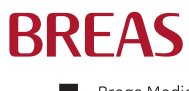

Breas Medical AB · Företagsvägen 1, SE-435 33 Mölnlycke, Sweden Phone +46 31 86 88 00 · Order +46 31 86 88 20 · Technical Support +46 31 86 88 60 Fax +46 31 86 88 10 · www.breas.com

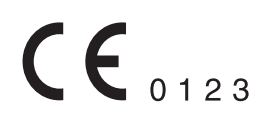